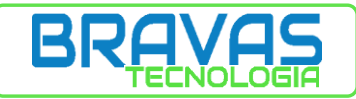

# MANUAL DE CONFIGURAÇÃO

# MÓDULO ACESSO PRD0028

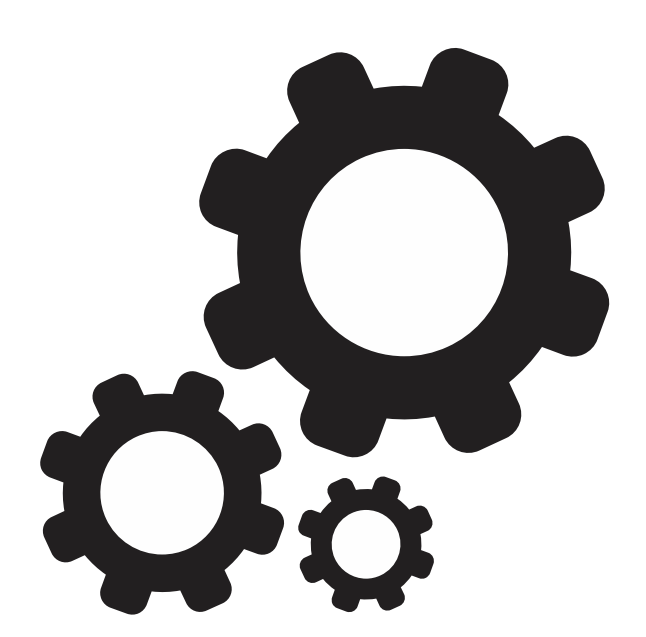

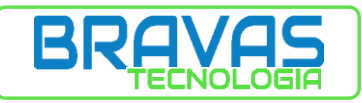

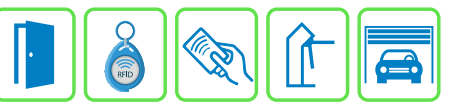

| SUMÁRIO<br>1 - ACESSANDO A INTERFACE DE CONFIGURAÇÃO            | 4  |
|-----------------------------------------------------------------|----|
| 2 - MODILO ACESSO: CONFIGURAÇÕES BÁSICAS                        | 6  |
| 2 1 – ACESSO: CONFIGURAÇÕES BÁSICAS                             | 6  |
| 2.1 1 – PORTA NATIVA                                            |    |
| 2.12 - MODULO PORTA                                             | 9  |
| 2.1.2 MÓDULO RECEPTOR RE                                        |    |
| 2 2 – ACESSO <sup>.</sup> CONFIGURAÇÕES AVANCADAS DE PORTA      |    |
| 2.3 – GRUPO DE ACESSO                                           |    |
| 2.4 – USUÁRIO                                                   |    |
| 2.4.1 – USUÁRIO: CADASTRO DE INFORMACÕES                        | 17 |
| ,<br>2.5– CADASTRO DE CREDENCIAL                                |    |
| 2.5.1 - TAG                                                     |    |
| 2.5.2 – CONTROLE REMOTO                                         |    |
| 2.5.3 – SENHA/SENHA PÂNICO                                      | 19 |
| 2.5.8 - CREDENCIAL REMOTA                                       | 19 |
| 2.6 – EXEMPLO DE APLICAÇÃO                                      | 19 |
| 2.6.1 - ESTRUTURA DO CONDOMÍNIO                                 | 20 |
| 2.6.2 – REGRAS                                                  | 20 |
| 2.6.3 – ESTRUTURA FÍSICA DO SISTEMA                             | 20 |
| 2.6.4 – CADASTRO DE ACESSO, GRUPO E USUÁRIO                     | 21 |
| 3 – MÓDULO ACESSO: CONFIGURAÇÕES AVANÇADAS                      | 25 |
| 3.1 – INTERTRAVAMENTO                                           | 25 |
| 3.2 – ANTI PASSBACK                                             | 26 |
| 3.2.1 – ANTI PASSBACK: REMOVER USUÁRIO VIA INTERFACE            | 27 |
| 3.3 – REMOVE TAG                                                | 28 |
| 3.4 – EXEMPLO DE APLICAÇÃO                                      | 29 |
| 3.4.1 – ESTRUTURA DA ECLUSA                                     | 29 |
| 3.4.2 – REGRAS                                                  | 29 |
| 3.4.3 – CADASTRO DE ACESSO, GRUPO, REGRAS E USUÁRIO             |    |
| 4 – INTERFACE DE PORTARIA                                       |    |
| 5 – MENU AJUSTES                                                |    |
| 5.1 – CONFIGURAÇÃO DO MÓDULO DE ACESSO                          |    |
| 5.1.1 – CONFIGURAÇÕES DE REDE: ALTERAR ENDEREÇO IP              |    |
| 5.1.2 – CONFIGURAÇÕES DE REDE: RETORNAR IP AO PADRÃO DE FÁBRICA |    |
| 5.2 – COMANDOS DO SISTEMA                                       |    |
| 5.2.1 – CARGA DE CONFIGURAÇÃO                                   | 40 |

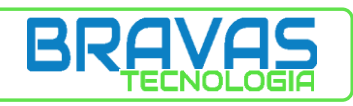

| 5.2.2 – ATUALIZAÇÃO DE FIRMWARE |    |
|---------------------------------|----|
| 5.2.3 – CARREGAR MACROS         |    |
| 5.3 – FILTRO DE EVENTOS         | 41 |
| 5.4 – OPÇÕES DE API             |    |
| 5.5 – OPÇÕES DE MONITORAMENTO   |    |
| 5.6 – ESTATÍSTICAS DE HARDWARE  |    |
| 5.7 – MANUAIS BRAVAS            | 45 |
| 5.8 – SOBRE O MÓDULO ACESSO     |    |
| 5.9 – ACESSO REMOTO             |    |
| 6 – LOG DE EVENTOS              | 47 |
| 7 – RELATÓRIOS                  |    |

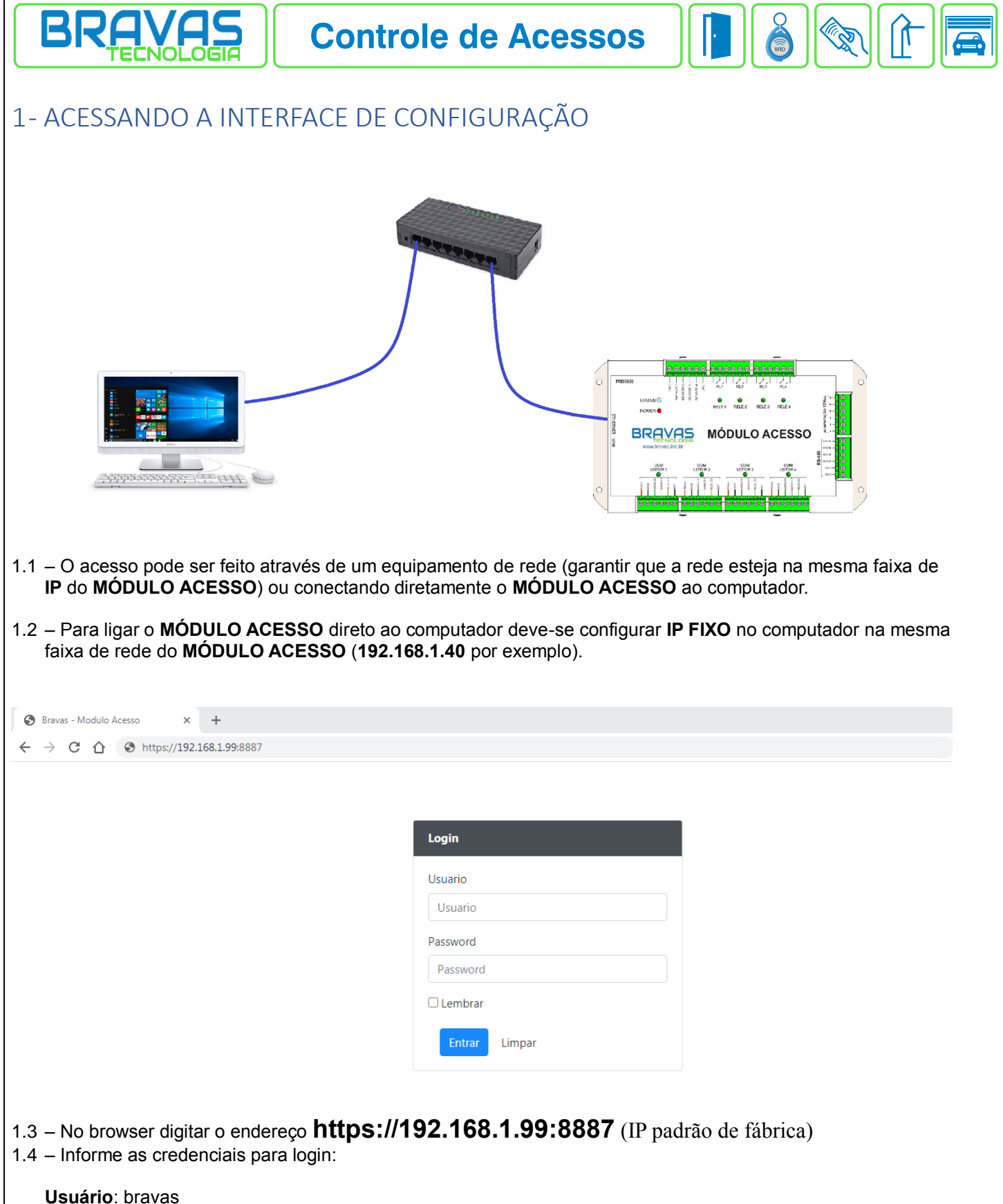

Password: bravas

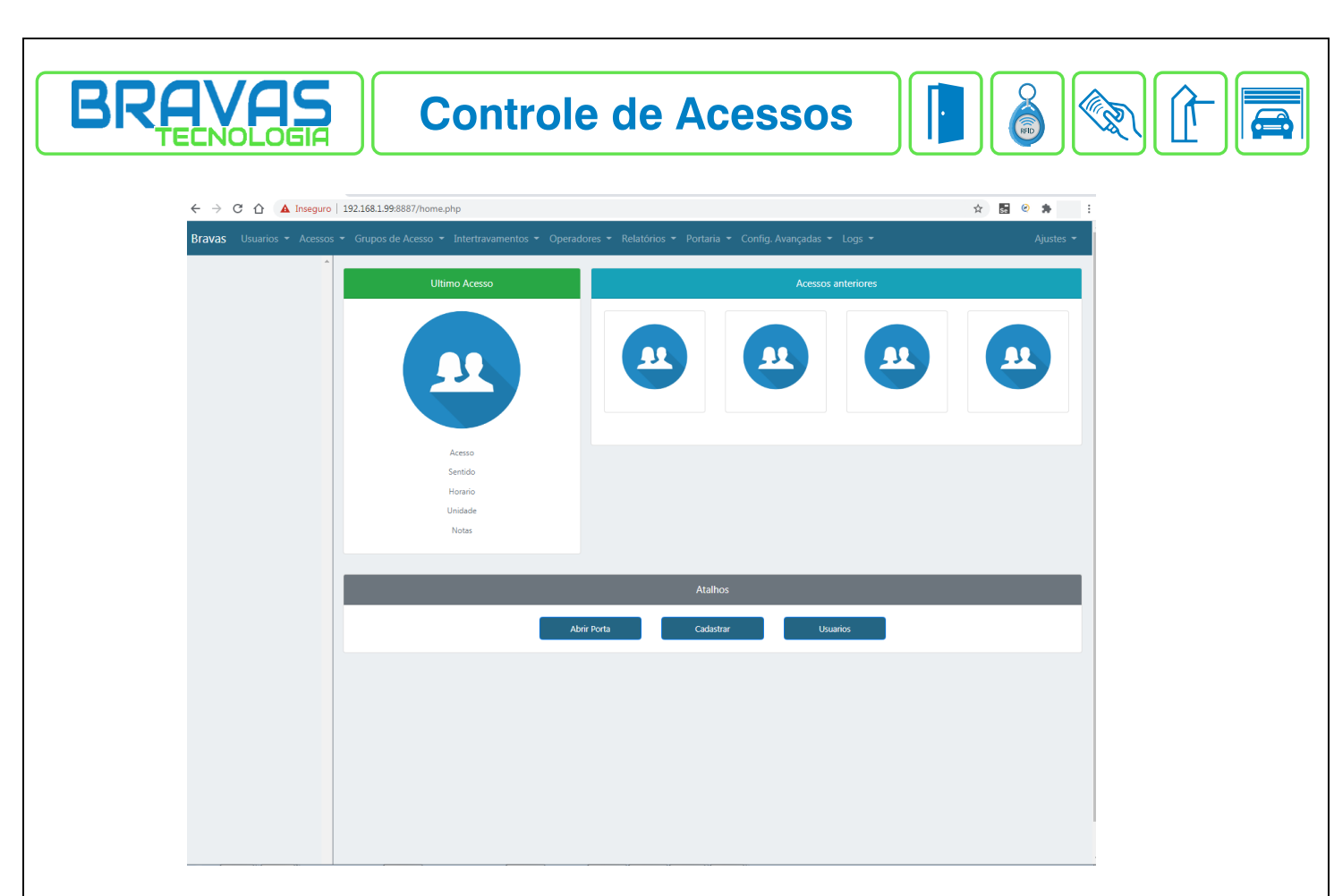

1.5 – Será exibida a tela inicial do MÓDULO ACESSO

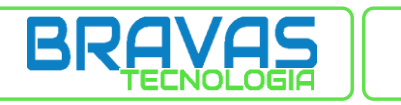

# 2 – MÓDULO ACESSO: CONFIGURAÇÕES BÁSICAS

A configuração deve seguir o fluxo abaixo:

- 1° Cadastrar os **ACESSOS**
- 2° Cadastrar os GRUPOS
- 3° Cadastrar os USUÁRIOS

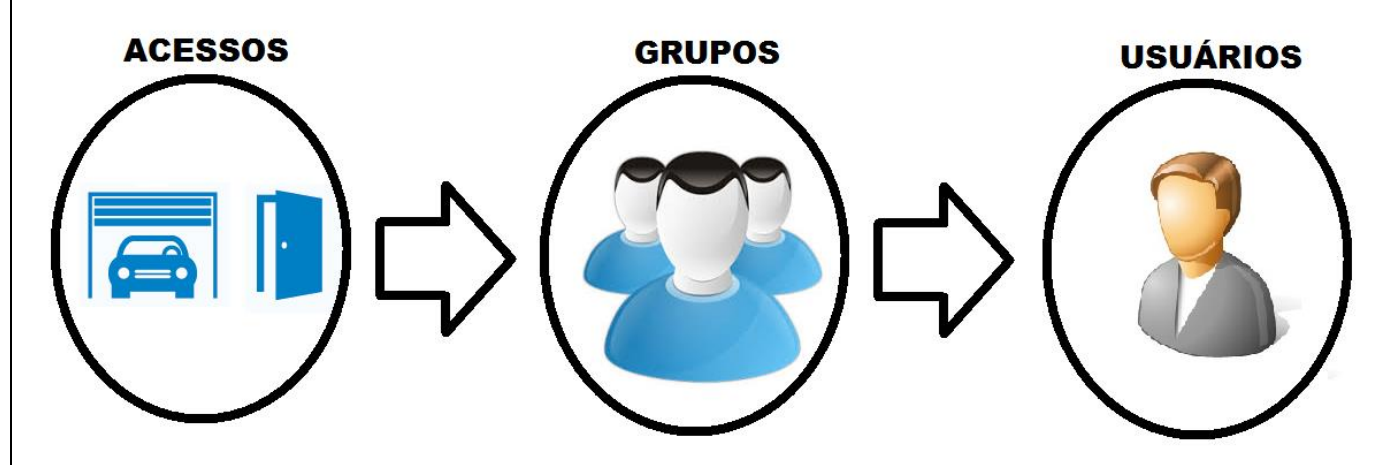

# 2.1 – ACESSO: CONFIGURAÇÕES BÁSICAS

O MÓDULO ACESSO possui 4 portas nativas sendo possível conectar diretamente leitores WIEGAND 26/34 bits. Caso haja necessidade de mais portas é possível expandir o sistema através do canal 1 de comunicação RS485. No CH1A/CH1B é possível ligar mais 60 dispositivos de acesso podendo intercalar entre PRD0011 - MÓDULO PORTA ou PRD0018 - MÓDULO RECEPTOR RF.

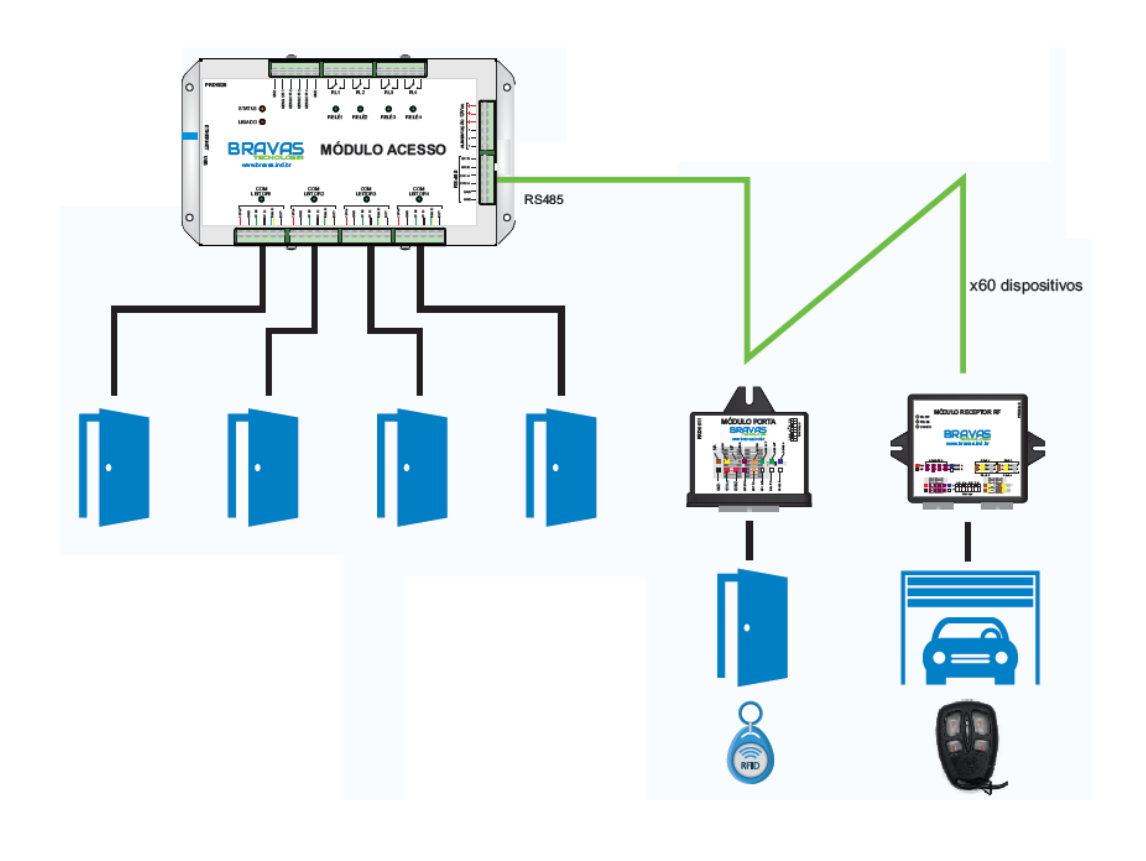

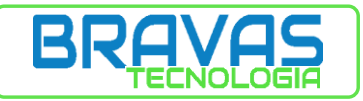

#### 2.1.1 – PORTA NATIVA

As **PORTAS NATIVAS** já saem habilitadas por padrão de fábrica funcionando na configuração **LEITOR EXTERNO + BOTOEIRA INTERNA**.

#### 2.1.1.1 - Acesse o menu ACESSOS -> ACESSO -> LISTAR

2.1.1.2 – Clique sobre a porta que deseja editar.

| nfiguração Porta 1<br>e * HALL ENTRADA |                     |
|----------------------------------------|---------------------|
| e * HALL ENTRADA                       |                     |
|                                        |                     |
| itada 🗹                                |                     |
| Pulso                                  | `                   |
| 3000 (ms)                              |                     |
| tidade 1                               |                     |
|                                        |                     |
| oo<br>Itic                             | (ms) 3000<br>Jade 1 |

#### 2.1.1.3 - No exemplo acima serão editados os dados da PORTA NATIVA 1

NOME: identificação da porta (nome que irá aparecer no LOG DE EVENTOS)

HABILITADA: habilita funcionamento da porta.

#### MODO:

PULSO -> mantém o relé acionado pelo tempo configurado no parâmetro TEMPO TOGGLE -> alterna o estado do relé

**TEMPO (ms):** tempo do pulso do relé (não usado no modo **TOOGLE**). O tempo é especificado em mili segundos onde 1000ms equivale a 1s.

QUANTIDADE: quantidade de pulsos a serem executados

| Pontos de Ace            | esso Registra | dos        |              |                    |
|--------------------------|---------------|------------|--------------|--------------------|
| Mostrar 10 🗸 itens       |               |            |              | Procurar:          |
| Nome                     | *             | Endereco 🔶 | Tipo 🔶       | Habilitado         |
| HALL ENTRADA             |               | 0          | Porta Nativa | Sim                |
| Porta Nativa 2           |               | 0          | Porta Nativa | Sim                |
| Porta Nativa 3           |               | 0          | Porta Nativa | Sim                |
| Porta Nativa 4           |               | 0          | Porta Nativa | Sim                |
| Mostrando 1 ate 4 de 4 r | registros     |            |              | Anterior 1 Proximo |

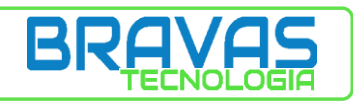

2.1.1.4 – Após editar clique no botão **ATUALIZAR** para salvar as alterações.

2.1.1.5 – O ACESSO será exibido na lista conforme figura acima.

| A | tualizar |              |              |         |         |
|---|----------|--------------|--------------|---------|---------|
|   | Porta 1  | Porta 2      | Porta 3      | Porta 4 |         |
|   | — Confi  | guração Po   | orta 2       |         | _       |
|   | Nome *   | к [          | Porta Nativa | a 2     |         |
|   | Habilita | ada          |              |         |         |
|   | Modo     |              |              |         | Pulso 🗸 |
|   | Tempo    | (ms)         |              |         | 2000    |
|   | Quantic  | dade         |              |         | 1       |
|   | Força a  | cionamento   | na Porta 1   |         |         |
|   | Visualiz | ar Config. A | wançadas     |         |         |

2.1.1.6 – Caso seja necessária uma configuração de acesso usando **LEITOR EXTERNO** + **LEITOR INTERNO**, onde seja obrigatório registrar o sentido do usuário (entrada e saída), é possível efetuar a configuração acima.

2.1.1.7 – Na aba PORTA 2 marcando o checkbox FORÇA ACIONAMENTO NA PORTA 1 fará a união das duas portas (PORTAS NATIVA 1 + PORTA NATIVA 2) transformando a PORTA NATIVA 1 no lado EXTERNO e a PORTA NATIVA 2 no lado INTERNO.

2.1.1.8 – Não é necessário configurar nenhum outro parâmetro da **PORTA 2**.

2.1.1.9 – SENSOR 2 e RL2 FICĂRÃO INOPERANTES.

2.1.1.10 – A mesma configuração é possível na PORTA 4, FORÇA ACIONAMENTO NA PORTA 3.

2.1.1.11 - PORTA 3 será lado EXTERNO e PORTA 4 será lado INTERNO.

#### 2.1.1.12 - SENSOR 4 e RL4 FICARÃO INOPERANTES.

| Pontos de Acesso Registra        | idos       |                    |                    |
|----------------------------------|------------|--------------------|--------------------|
| Mostrar 25 🕶 itens               |            |                    | Procurar:          |
| Nome                             | Endereco 🔶 | Тіро 🗘             | Habilitado         |
| ACADEMIA                         | 5          | Modulo Porta       | Não                |
| GARAGEM MORADOR                  | 9          | Modulo Receptor RF | Sim                |
| HALL ENTRADA                     | 0          | Porta Nativa       | Sim                |
| Porta Nativa 3                   | 0          | Porta Nativa       | Sim                |
| Porta Nativa 4                   | 0          | Porta Nativa       | Sim                |
| Mostrando 1 ate 5 de 5 registros |            |                    | Anterior 1 Proximo |

2.1.1.13 – Após salvar as alterações a **PORTA 2** não será mais exibida na lista de acessos.

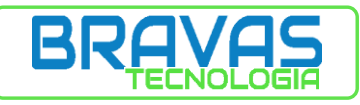

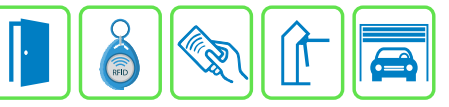

## 2.1.2 – MÓDULO PORTA

| Bravas Usuarios • Acessos • G | Grupos de Acesso 🔻 Intertravamentos 👻 Operadores 👻 Relatórios 👻 Portaria 👻 Config. Avançadas 👻 Logs 🍬 |
|-------------------------------|----------------------------------------------------------------------------------------------------|
|                               | Cadastro de Ponto de Acesso                                                                           |
|                               | Tipo                                                                                                  |
|                               | Escolha o tipo de acesso                                                                              |
|                               | Porta Nativa                                                                                          |
|                               | Modulo Porta                                                                                          |
|                               | ואטמנוט הפניפונטו הר                                                                                  |
|                               |                                                                                                    |
|                               |                                                                                                    |
|                               |                                                                                                    |
|                               |                                                                                                    |
|                               |                                                                                                    |
|                               |                                                                                                    |
|                               |                                                                                                    |
|                               |                                                                                                    |
|                               |                                                                                                    |
|                               |                                                                                                    |

# 2.1.2.1 – Acesse o menu ACESSOS -> ACESSO -> CADASTRAR

2.1.2.2 - Selecione MÓDULO PORTA na lista

| - Configuração |         |
|----------------|---------|
| Nome * ACADEMI | A       |
| Habilitada     |         |
| Endereco RS485 | 5       |
| Modo           | Pulso 🗸 |
| Tempo (ms)     | 3000    |
| Quantidade     | 1       |
|                |         |

2.1.2.3 – Preencha os parâmetros conforme sua necessidade.

NOME: identificação da porta (nome que irá aparecer no LOG DE EVENTOS)

HABILITADA: habilita funcionamento da porta

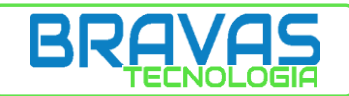

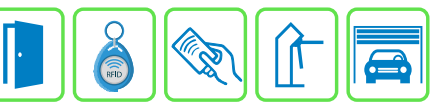

ENDEREÇO RS485: endereço decimal configurado via DIP SWITCH (CONSULTAR MANUAL DO PRODUTO)

MODO:

PULSO -> mantém o relé acionado pelo tempo configurado no parâmetro TEMPO TOGGLE -> alterna o estado do relé

**TEMPO (ms):** tempo do pulso do relé (não usado no modo **TOOGLE**). O tempo é especificado em mili segundos onde 1000ms equivale a 1s.

QUANTIDADE: quantidade de pulsos a serem executados

| Pontos de Acesso Regist          | rados      |              |                    |
|----------------------------------|------------|--------------|--------------------|
| Mostrar 10 🗸 itens               |            |              | Procurar:          |
| Nome                             | * Endereco | Тіро         | + Habilitado +     |
| ACADEMIA                         | 5          | Modulo Porta | Sim                |
| HALL ENTRADA                     | 0          | Porta Nativa | Sim                |
| Porta Nativa 2                   | 0          | Porta Nativa | Sim                |
| Porta Nativa 3                   | 0          | Porta Nativa | Sim                |
| Porta Nativa 4                   | 0          | Porta Nativa | Sim                |
| Mostrando 1 ate 5 de 5 registros |            |              | Anterior 1 Proximo |

2.1.2.4 – Clique no botão **ADICIONAR** para salvar as alterações. 2.1.2.5 – O **ACESSO** será exibido na lista conforme figura acima.

# 2.1.3 - MÓDULO RECEPTOR RF

| 'as Usuarios ▼ Acessos ▼ | Grupos de Acesso 🔻 Intertravamentos 🍷 Operadores 🤻 Relatórios 👻 Portaria 🍷 Config. Avançadas 🍷 Logs 👻 |  |
|--------------------------|----------------------------------------------------------------------------------------------------|--|
|                          | Cadastro de Ponto de Acesso                                                                           |  |
|                          | Escolha o tipo de acesso                                                                              |  |
|                          | Escolha o tipo de acesso<br>Porta Nativa                                                              |  |
|                          | Modulo Porta                                                                                          |  |
|                          | moudo Receptor R                                                                                      |  |
|                          |                                                                                                    |  |
|                          |                                                                                                    |  |
|                          |                                                                                                    |  |
|                          |                                                                                                    |  |
|                          |                                                                                                    |  |
|                          |                                                                                                    |  |
|                          |                                                                                                    |  |
|                          |                                                                                                    |  |
|                          |                                                                                                    |  |
|                          |                                                                                                    |  |
|                          |                                                                                                    |  |

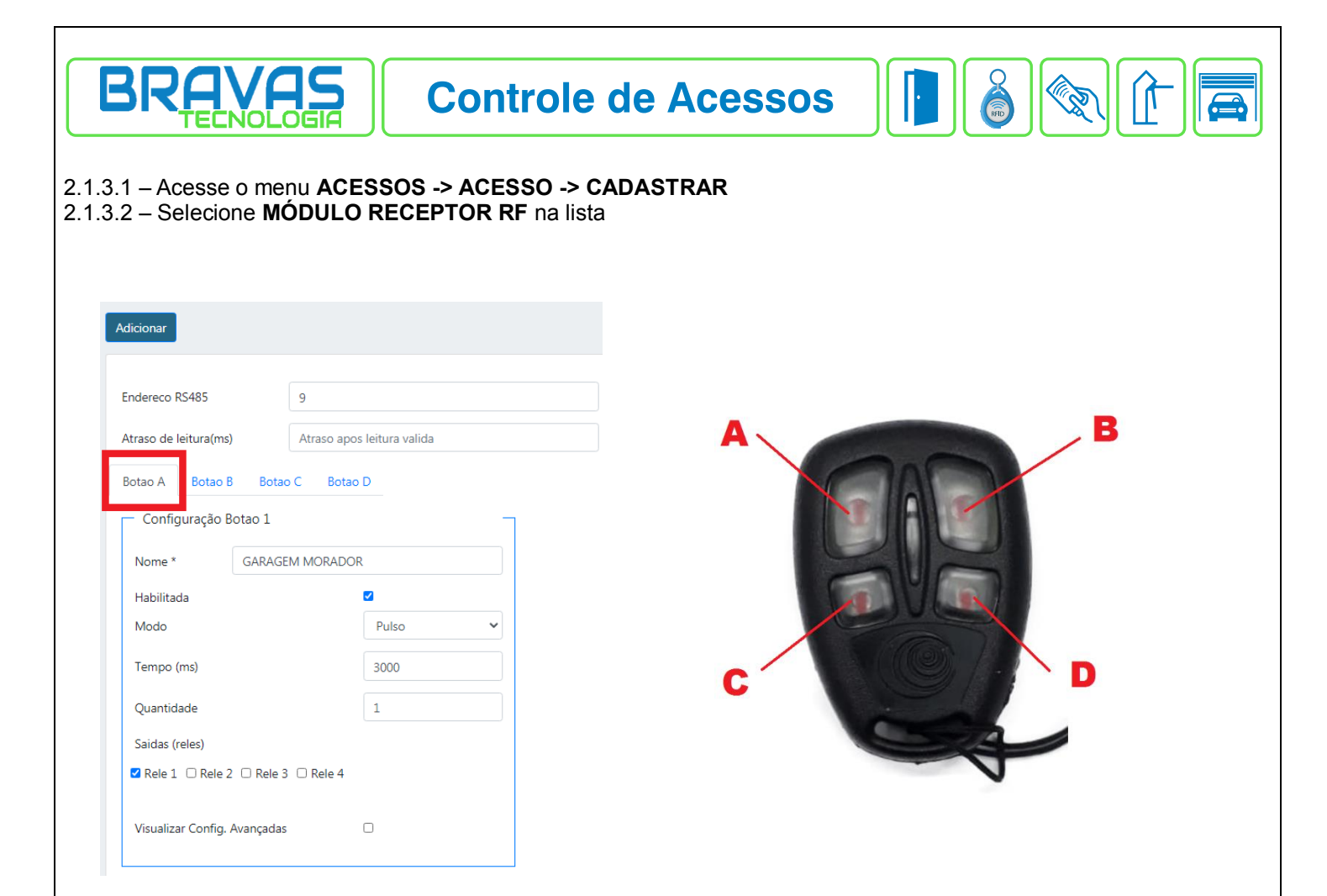

2.1.3.3 – Associando o **BOTÃO A** do **CONTROLE REMOTO** ao **RELÉ 1** do **MÓDULO RECEPTOR RF**. 2.1.3.4 – Preencha os parâmetros conforme sua necessidade.

ENDEREÇO RS485: endereço decimal configurado via DIP SWITCH (CONSULTAR MANUAL DO PRODUTO)

ATRASO DE LEITURA (ms): (PARÂMETRO OPCIONAL) após efetuar uma leitura válida irá ignorar as próximas leituras, do mesmo controle remoto, pelo tempo configurado. O tempo é especificado em mili segundos onde 1000ms equivale a 1s.

NOME: identificação da porta (nome que irá aparecer no LOG DE EVENTOS)

HABILITADA: habilita funcionamento da porta

MODO:

PULSO -> mantém o relé acionado pelo tempo configurado no parâmetro TEMPO TOGGLE -> alterna o estado do relé

**TEMPO (ms):** tempo do pulso do relé (não usado no modo **TOOGLE**). O tempo é especificado em mili segundos onde 1000ms equivale a 1s.

QUANTIDADE: quantidade de pulsos a serem executados

SAÍDAS (RELÉS): relé que será acionado. Pode ser configurado mais de um relé por botão.

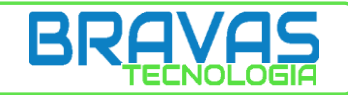

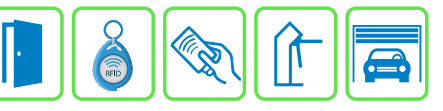

#### Pontos de Acesso Registrados

| Mostrar 10 🗸 itens               |            |                    | Procurar:          |
|----------------------------------|------------|--------------------|--------------------|
| Nome                             | Endereco 🔶 | Тіро 🔶             | Habilitado 🔶       |
| ACADEMIA                         | 5          | Modulo Porta       | Sim                |
| GARAGEM MORADOR                  | 9          | Modulo Receptor RF | Sim                |
| HALL ENTRADA                     | 0          | Porta Nativa       | Sim                |
| Porta Nativa 2                   | 0          | Porta Nativa       | Sim                |
| Porta Nativa 3                   | 0          | Porta Nativa       | Sim                |
| Porta Nativa 4                   | 0          | Porta Nativa       | Sim                |
| Mostrando 1 ate 6 de 6 registros |            |                    | Anterior 1 Proximo |

2.1.3.5 – Clique no botão **ADICIONAR** para salvar as alterações.

2.1.3.6 – O ACESSO será exibido na lista conforme figura acima.

2.1.3.7 – Para configurar os demais botões do controle clique sobre o módulo já cadastrado, selecione o botão a ser configurado e preencha os parâmetros de configuração.

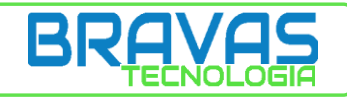

î

| 2 – ACESSO:                         | CONFIGUR        | AÇÕES AVANÇAD | AS DE PORTA             |                          |                       |   |
|-------------------------------------|-----------------|---------------|-------------------------|--------------------------|-----------------------|---|
| tualizar                            |                 |               |                         |                          |                       |   |
|                                     |                 |               |                         |                          |                       |   |
| orta 1 Porta 2                      | Porta 3 Porta 4 |               |                         |                          |                       |   |
| <ul> <li>Configuração Po</li> </ul> | rta 4           | Г             | - Avançado              |                          |                       |   |
| Nome *                              | Porta Nativa 4  |               | Habilita Alarme de Po   | orta Aberta              |                       |   |
| Habilitada                          |                 |               | Tempo Porta Aberta      | (s)                      | 10                    |   |
| Modo                                |                 | Pulso 🗸       | Periodo Alarme (s)      |                          | 5                     |   |
| Tempo (ms)                          |                 | 2000          | Ativa Calendario de A   | larme                    | 0                     |   |
| Quantidade                          |                 | 1             | (Marque para restring   | gir horario do alarme)   |                       |   |
| Força acionamento                   | na Porta 3      |               | Hora Inicio             |                          | 08:00:00              |   |
|                                     |                 |               | Hora Fim                |                          | 12:00:00              |   |
| /isualizar Config. Av               | /ançadas        |               | Dias da semana ativo    | s                        |                       |   |
|                                     |                 |               | 🗆 Segunda 🗆 Terça       | 🗆 Quarta 🗆 Quinta 🗆 Sext | ta 🗆 Sabado 🗆 Domingo |   |
|                                     | 1               |               | Tempo Corrido           |                          |                       |   |
|                                     |                 | •             | Retardo fechamento      | Sensor (ms)              | 0                     |   |
|                                     |                 |               | Panico por Tag          |                          |                       |   |
|                                     |                 |               | Filtro Leitor UHF       |                          |                       |   |
|                                     |                 |               | Atraso leitura (ms)     |                          | 0                     |   |
|                                     |                 |               |                         |                          |                       |   |
|                                     |                 |               | UUID                    | e25acb4d-d12b-4dfb-b84   | 8-e5893026a05d        |   |
|                                     |                 |               | (Universally Unique Id  | dentifier)               |                       |   |
|                                     |                 |               | setor                   |                          | Codigo de Setor       |   |
|                                     |                 |               | Aviso sonoro            |                          | Alarme                | * |
|                                     |                 |               | Incluir na Interface de | Abertura                 |                       |   |
|                                     |                 |               |                         |                          |                       |   |

2.2.1 – Marcando o checkbox VIZUALIZAR CONFIG. AVANÇADAS serão mostrados os parâmetros conforme figura acima.

2.2.2 – Preencha os parâmetros conforme sua necessidade.

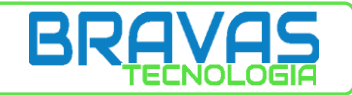

HABILITA ALARME DE PORTA ABERTA: habilita log de mensagens de porta aberta

TEMPO DE PORTA ABERTA (s): tempo que a porta deve ficar aberta para disparar o alarme

**PERÍO DO ALARME (s)**: período de geração do log de alarme (tempo entre o envio de eventos desse alarme).

ATIVA CALENDÁRIO DE ALARME: gera alarme apenas dentro do período configurado nos parâmetros abaixo

**HORA INICIO:** hora de início para verificação do alarme de porta aberta **HORA FIM:** hora de fim para verificação do alarme de porta aberta

DIAS DA SEMANA ATIVOS: dias da semana que serão gerados os ALARMES DE PORTA ABERTA

**TEMPO CORRIDO**: considera todo período compreendido entre a **HORA DE INICIO** do primeiro dia da semana selecionado até a **HORA DE FIM** do último dia da semana selecionado.

**RETARDO FECHAMENTO SENSOR (ms):** tempo que o sensor deve ficar fechado para considerar porta fechada. Usado em situações onde a porta oscila antes de fechar (usando braço mecânico por exemplo).

PANICO POR TAG: habilita esta funcionalidade na porta (tempo padrão de fábrica de 2s entre leituras)

**FILTRO LEITOR UHF**: Algumas antenas efetuam a leitura contínua o que ocasiona inúmeros logs. Após efetuar uma leitura válida irá ignorar as próximas leituras, da mesma TAG, pelo tempo configurado no parâmetro **ATRASO LEITURA**.

**ATRASO LEITURA (ms):** período de tempo que o módulo irá desconsiderar a leitura da antena UHF. O tempo é especificado em mili segundos onde 1000ms equivale a 1s.

UUID: identificador universal gerado automaticamente para ser utilizado em softwares de monitoramento.

SETOR: identificação do setor para ser utilizado em softwares de monitoramento.

AVISO SONORO: sinal sonoro emitido pelo leitor (caso possua buzzer) DESATIVADO: desabilita sinal sonoro

**PORTA ABERTA**: emite sinal sonoro enquanto a porta estiver aberta por um período maior que o tempo de pulso do relé. Não é necessário marcar o checkbox **HABILITA ALARME DE PORTA ABERTA**.

ALARME: emite sinal sonoro enquanto a porta estiver aberta conforme a configuração dos parâmetros TEMPO DE PORTA ABERTA e PERÍDO DO ALARME. Necessário marcar o checkbox HABILITA ALARME DE PORTA ABERTA.

INCLUIR NA INTERFACE DE ABERTURA: habilita abertura da porta através da INTERFACE DE PORTARIA

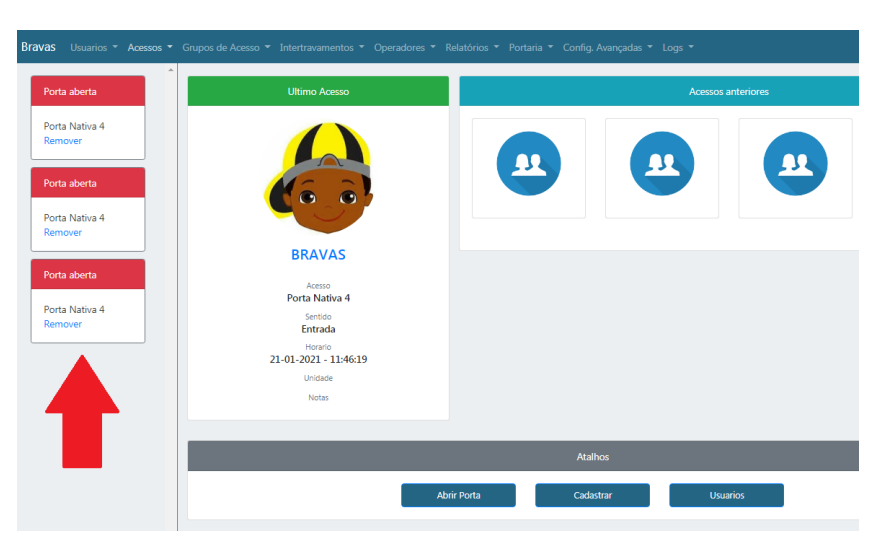

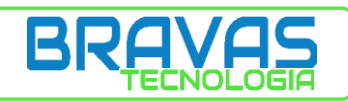

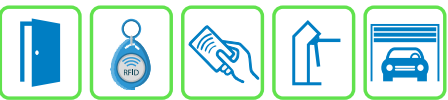

2.2.3 – Após habilitar o ALARME DE PORTA ABERTA caso o evento ocorra será logado conforme figura acima.

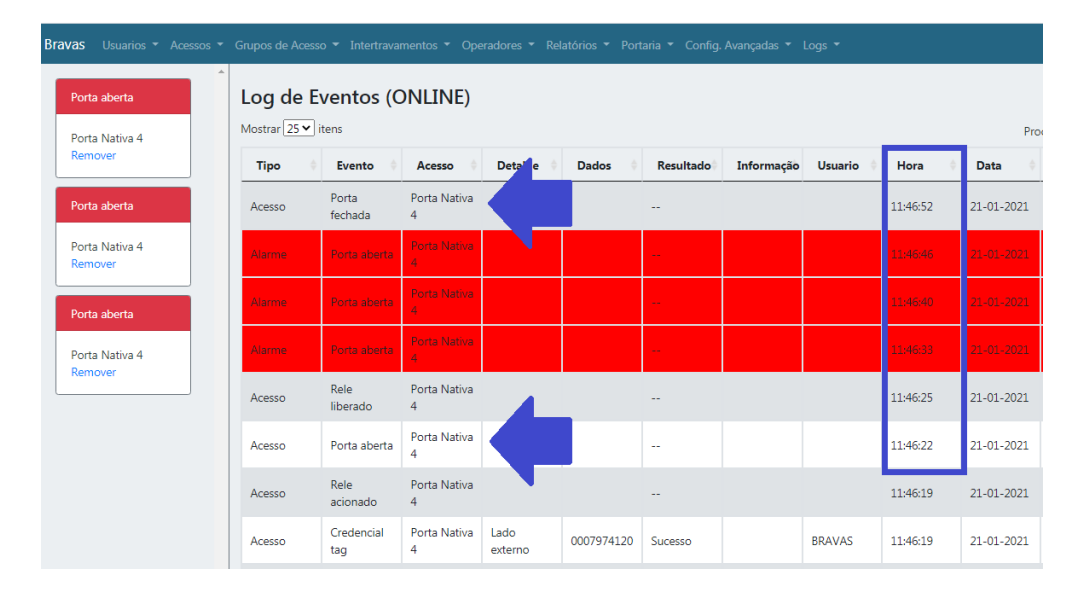

#### 2.2.4 – Acesse o menu LOGS -> LOG DE EVENTOS

2.2.5 – Aproximadamente 10s após detectar a abertura da porta inicia o log de **ALARME** e aproximadamente a cada 5s continua gerando log. Após detectar o fechamento da porta os logs serão suspensos.

#### 2.3 – GRUPO DE ACESSO

O **GRUPO DE ACESSO** define as regras que serão aplicadas a cada usuário. É possível criar inúmeros grupos de acesso.

| Adicionar         Nome do Grupo       Acessos disponíveis       O         MORADOR       Porta Nativa 2       >         Data Inicio       Hora de Inicio       Porta Nativa 4       >         01-01-2000       00:00:00           Data Termino       Hora de Termino           30-12-2050       23:59:59       C       C         Autorização de dias da semana (desmarque todos para ignorar)       Segunda 🗌 Terça 🗌 Quarta 🔅 Quinta 🔅 Sexta       Sexta                                                                                                    |         |
|----------------------------------------------------------------------------------------------------|---------|
| Nome do Grupo       Acessos disponíveis       Image: Constraint of the second of the second o |         |
| MORADOR       Porta Nativa 2       *       HALL ENT         Data Inicio       Hora de Inicio       Porta Nativa 4       *       ACADEMI         01-01-2000       00:00:00       *       *       GARAGEM       *         Data Termino       Hora de Termino       *       *       *       *       *       *       *       #       *       #       *       #       *       #       *       #       #       #       #       #       #       #       #       #       #       #       #       #       #       #       #       #       #       #       #       #       #       #       #       #       #       #       #       #       #       #       #       #       #       #       #       #       #       #       #       #       #       #       #       #       #       #       #       #       #       #       #       #       #       #       #       #       #       #       #       #       #       #       #       #       #       #       #       #       #       #       #       #       #       #       #       #                                                                                                    | nitidos |
| Data Inicio       Hora de Inicio         01-01-2000       00:00:00         Data Termino       Hora de Termino         30-12-2050       23:59:59         Autorização de dias da semana (desmarque todos para ignorar)       C         Segunda   Terça   Quarta   Quinta   Sexta         Sabado   Domingo                                                                                                    | ADA     |
| 01-01-2000     00:00:00       Data Termino     Hora de Termino       30-12-2050     23:59:59       Autorização de dias da semana (desmarque todos para ignorar)       Segunda     Terça       Quarta     Quinta       Sabado     Domingo                                                                                                    |         |
| Data Termino Hora de Termino<br>30-12-2050 23:59:59 Autorização de dias da semana (desmarque todos para ignorar)<br>Segunda Careça Quarta Quinta Sexta Sabado Domingo                                                                                                    | MORADOK |
| 30-12-2050       23:59:59         Autorização de dias da semana (desmarque todos para ignorar)       C         Segunda _ Terça _ Quarta _ Quinta _ Sexta                                                                                                    |         |
| Autorização de dias da semana (desmarque todos para ignorar)           Segunda         Terça         Quarta         Sexta           Sabado         Domingo <ul> <li>Verticada de la semana (desmarque todos para ignorar)</li> </ul>                                                                                                    |         |
| □ Segunda □ Terça □ Quarta □ Quinta □ Sexta<br>□ Sabado □ Domingo ▼                                                                                                    |         |
|                                                                                                    |         |
| Tempo total     UUID (Universally Unique Identifier)     Sentido Permitido                                                                                                    |         |
| Descrição UUID Entrada e Saida                                                                                                    | ~       |
|                                                                                                    |         |
|                                                                                                    |         |

#### 2.3.1 – Acesse o menu GRUPOS DE ACESSO -> CADASTRAR

2.3.2 - Preencha os parâmetros conforme sua necessidade.

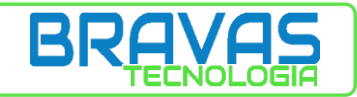

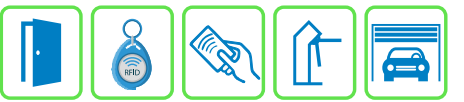

NOME DO GRUPO: nome do grupo de acesso

DATA DE INICIO: data de início da validade do grupo

DATA DE TÉRMINO: data de término da validade do grupo

HORA DE INÍCIO: hora de início da validade do grupo

HORA DE TÉRMINO: hora de término da validade do grupo

AUTORIZAÇÃO DE DIAS DA SEMANA: dias da semana que este grupo terá acesso

**TEMPO TOTAL**: considera todo período compreendido entre a **HORA DE INICIO** do primeiro dia da semana selecionado até a **HORA DE FIM** do último dia da semana selecionado.

DESCRIÇÃO: descrição do grupo (não obrigatório)

ACESSOS DISPONÍVEIS: serão listados todos os acessos cadastrados

ACESSOS PERMITIDOS: acessos onde o grupo terá permissão

UUID: identificador universal para ser utilizado em softwares de monitoramento.

SENTIDO PERMITIDO: define, para os ACESSOS PERMITIDOS, se o grupo terá permissão apenas de ENTRADA, apenas de SAÍDA ou ENTRADA E SAÍDA.

OBS.: PARA CRIAR UM GRUPO COM ACESSO TOTAL BASTA INSERIR O NOME DO GRUPO E SELECIONAR TODAS OS ACESSOS. NÃO É NECESSÁRIO PREECHER OS DEMAIS PARÂMETROS.

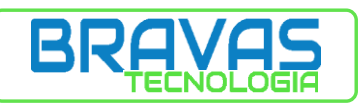

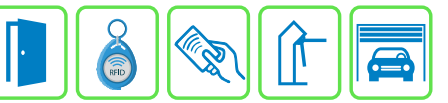

# 2.4 – USUÁRIO

# 2.4.1 – USUÁRIO: CADASTRO DE INFORMAÇÕES

| Cadastro de Usuário       |                                                 |  |
|---------------------------|-------------------------------------------------|--|
| Atualizar Remover         |                                                 |  |
| Nome *                    |                                                 |  |
| BRAVAS                    |                                                 |  |
| ✓ Habilitado              |                                                 |  |
| CPF                       | RG                                              |  |
| 1111111111                | 111111111                                       |  |
| E-mail                    | Telefones                                       |  |
| bravas@bravas.ind.br      | 111111111111111111111111111111111111111         |  |
| Controle/Senha/Tag Grupos | de Acesso Local Veiculos Imp. Digitais Avancado |  |
| Niveis existentes         | 5 Niveis associados                             |  |
| VISITANTE                 | <pre>&gt;&gt; MORADOR &gt;&gt; &lt;</pre>       |  |

#### 2.4.1.1 – Acesse o menu USUÁRIOS -> CADASTRAR

2.4.1.2 – Preencha os dados do usuário

2.4.1.3 - Na aba GRUPOS DE ACESSO (dentro da janela de configuração do usuário) selecione um ou mais grupos onde o usuário será incluído 2.4.1.4 – As abas LOCAL e VEÍCULO são informações complementares do usuário

2.4.1.5 – Marque a opção HABILITADO

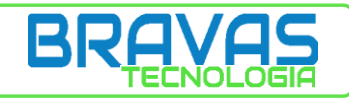

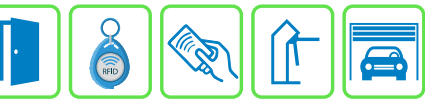

# 2.5- CADASTRO DE CREDENCIAL

| Controle/Senna/Tag  | Acesso          | Local veiculos | Imp. Digitais | Avancado |            |   |         |
|---------------------|-----------------|----------------|---------------|----------|------------|---|---------|
| ро                  | Codigo          |                |               | Тіро     | Código     | Å | Remover |
| Controle Remoto 🗸 🗸 | Insira o codigo | Incluir        |               |          |            | _ |         |
| Controle Remoto     |                 |                |               | Tag      | 0007974120 |   | Ū       |
| Senha               |                 |                |               |          |            |   |         |
| Senha Panico        |                 |                |               |          |            |   |         |
| Tag                 |                 |                |               |          |            |   |         |
| ID CtrlId           |                 |                |               |          |            |   |         |
| Credencial Remota   |                 |                |               |          |            |   |         |

#### Acesse a aba CONTROLE/SENHA/TAG

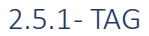

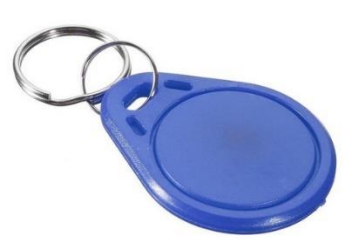

- Selecione **TAG** nas opções
- Clique no botão DETECTAR e logo em seguida efetua a leitura da TAG em qualquer leitor conectado ao MÓDULO ACESSO, ou utilize o CADASTRADOR USB.
- O valor da TAG será mostrado no campo CÓDIGO
- > Clique no botão INCLUIR para vincular a TAG ao usuário
- > Caso queira efetuar o cadastro de mais **TAGs** repita o procedimento.
- > Clique no botão ADICIONAR para salvar as informações do usuário

#### 2.5.2 - CONTROLE REMOTO

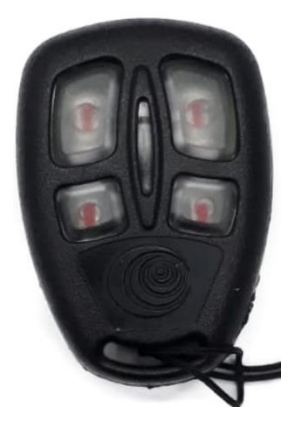

- Selecione **CONTROLE REMOTO** nas opções.
- Clique no botão DETECTAR e logo em seguida aperte qualquer botão do controle que será cadastrado (o MÓDULO RECEPTOR RF, ou o CADASTRADOR USB, deve estar próximo)
- O valor do controle será mostrado no campo CÓDIGO
- > Clique no botão INCLUIR para vincular o controle ao usuário
- > Caso queira efetuar o cadastro de mais controles repita o procedimento.
- > Clique no botão ADICIONAR para salvar as informações do usuário

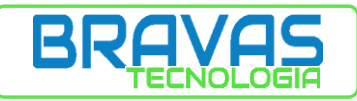

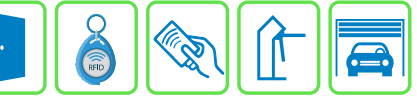

## 2.5.3 – SENHA/SENHA PÂNICO

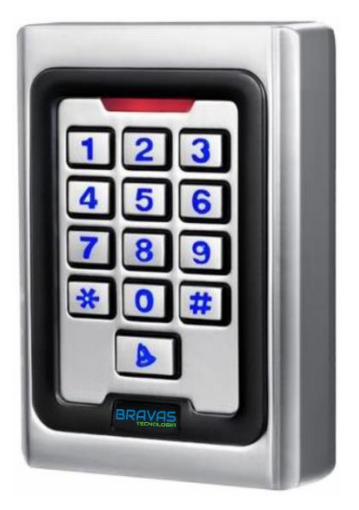

- > Selecione SENHA, ou SENHA PÂNICO, nas opções.
- > Clique dentro do campo CÓDIGO e insira o valor da senha (os dígitos serão exibidos como \*)
- > SENHA/SENHA PÂNICO pode conter até 10 dígitos
- > Clique no botão INCLUIR para vincular a SENHA/SENHA PÂNICO ao usuário
- > Caso queira efetuar o cadastro de mais senhas repita o procedimento.
- > Clique no botão ADICIONAR para salvar as informações do usuário

#### 2.5.8- CREDENCIAL REMOTA

> Credencial de aplicativos de terceiros que utilizam a API BRAVAS.

# 2.6 – EXEMPLO DE APLICAÇÃO

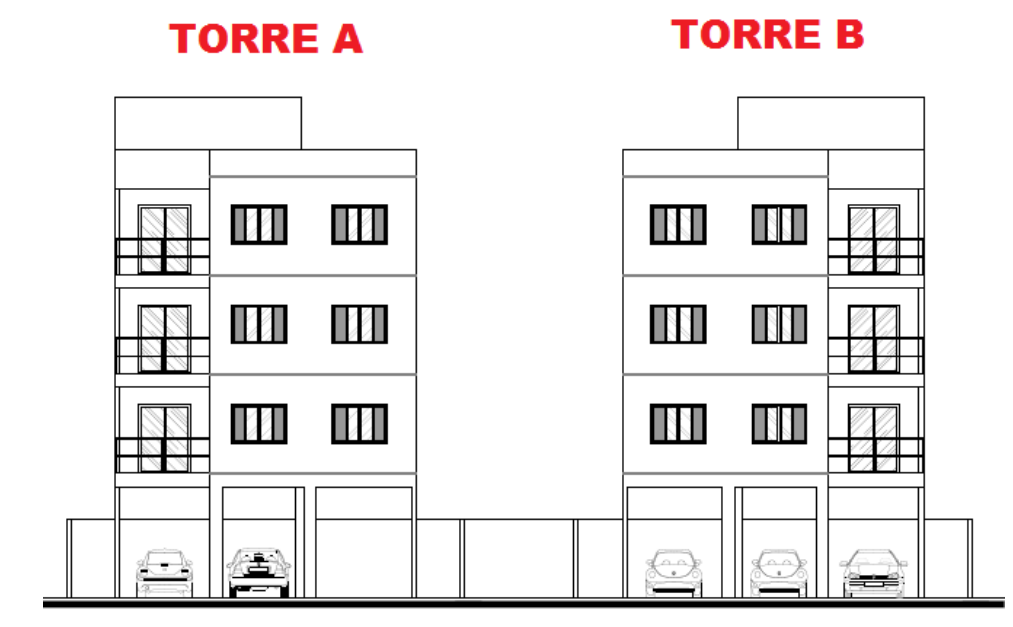

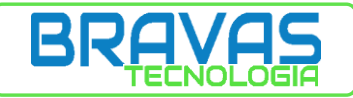

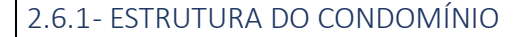

- 2 TORRES
- PISCINA
- SALÃO DE FESTAS
- 2 GARAGEM

#### 2.6.2 - REGRAS

- MORADOR DA TORRE A NÃO PODE ACESSAR TORRE B
- MORADOR DA TORRE B NÃO PODE ACESSAR TORRE A
- MORADOR DA TORRE A NÃO PODE USAR GARAGEM DA TORRE B
- MORADOR DA TORRE B NÃO PODE USAR GARAGEM DA TORRE A
- TODOS MORADORES PODEM ACESSAR A PISCINA E O SALÃO DE FESTAS
- PISCINA PODE SER ACESSADA TODOS OS DIAS DAS 9:30 AS 22:00

#### 2.6.3 – ESTRUTURA FÍSICA DO SISTEMA

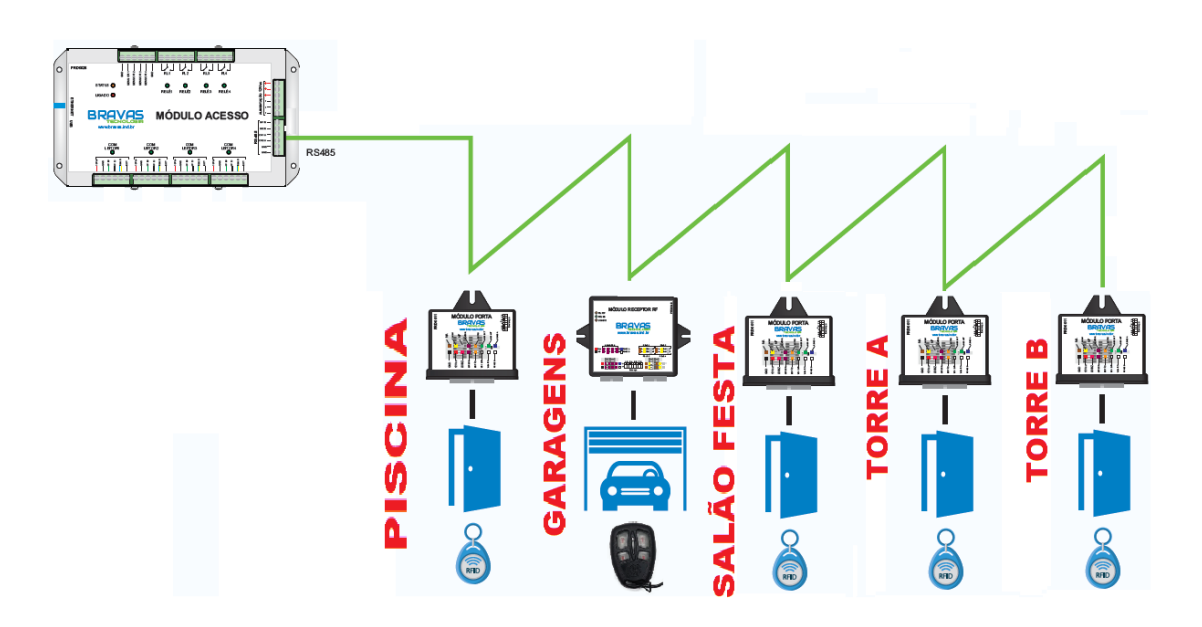

Neste exemplo está sendo considerado que a distância entre os **ACESSOS** e o **MÓDULO ACESSO** excede 50 metros (distância máxima permitida para conexão **WIEGAND** nos módulos **BRAVAS**) por este motivo está sendo utilizado **MÓDULO PORTA**.

O MÓDULO RECEPOTOR RF irá controlar os dois portões, onde o BOTÃO A irá abrir a garagem da TORRE A e o BOTÃO B irá abrir a garagem da TORRE B. Ligar o RELÉ 1 ao motor do portão da garagem da TORRE A e ligar o RELÉ 2 ao motor do portão da garagem da TORRE B.

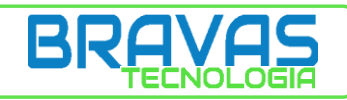

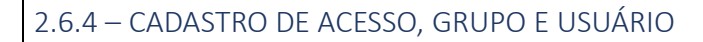

| En | idereco RS485              | 6           |                     |
|----|----------------------------|-------------|---------------------|
| At | raso de leitura(ms)        | Atraso apo  | s leitura valida    |
| Bo | otao A Botao B Bo          | itao C Bo   | otao D              |
| Г  | Configuração Botao 1       |             |                     |
|    | Nome * GARAG               | em torre a  |                     |
|    | Habilitada                 |             | <ul><li>✓</li></ul> |
|    | Modo                       |             | Pulso 🗸             |
|    | Tempo (ms)                 |             | 3000                |
|    | Quantidade                 |             | 1                   |
|    | Saidas (reles)             |             |                     |
|    | 🖌 Rele 1 🗌 Rele 2 🗌 Re     | le 3 🗌 Rele | 4                   |
|    | Visualizar Config. Avançad | las I       |                     |

MÓDULO RECEPTOR RF

| Atraso de leitura(ms) Atraso a<br>Botao A Botao B Botao C<br>— Configuração Botao 2<br>Nome * GARAGEM TORRE | pos leitura valida<br>Botao D |
|----------------------------------------------------------------------------------------------------|-------------------------------|
| Botao A Botao B Botao C<br>— Configuração Botao 2<br>Nome * GARAGEM TORRE                                   | Botao D                       |
| Configuração Botao 2     Nome *     GARAGEM TORRE                                                           |                               |
| Nome * GARAGEM TORRE                                                                                        | - 0                           |
|                                                                                                    | E B                           |
| Habilitada                                                                                                  |                               |
| Modo                                                                                                    | Pulso 🗸                       |
| Tempo (ms)                                                                                                  | 3000                          |
| Quantidade                                                                                                  | 1                             |
| Saidas (reles)                                                                                              | ele 4                         |
| Visualizar Config. Avançadas                                                                                |                               |

·

## MÓDULO PORTA

| Atualizar Remover            |         |
|------------------------------|---------|
| Configuração                 | _       |
| Nome * SALAO FESTA           |         |
| Habilitada                   |         |
| Endereco RS485               | 5       |
| Modo                         | Pulso 🗸 |
| Tempo (ms)                   | 3000    |
| Quantidade                   | 1       |
| Visualizar Config. Avançadas |         |

Repetir a configuração, alterando nome e endereço **RS485**, para os demais **MÓDULOS PORTA**.

#### Pontos de Acesso Registrados

| Mostrar 10 🗸 itens |            |                    |
|--------------------|------------|--------------------|
| Nome 🔶             | Endereco 🔶 | Тіро               |
| SALAO FESTA        | 5          | Modulo Porta       |
| TORRE A            | 4          | Modulo Porta       |
| TORRE B            | 3          | Modulo Porta       |
| PISCINA            | 2          | Modulo Porta       |
| GARAGEM TORRE A    | 6          | Modulo Receptor RF |
| GARAGEM TORRE B    | 6          | Modulo Receptor RF |
| Porta Nativa 1     | 0          | Porta Nativa       |
| Porta Nativa 2     | 0          | Porta Nativa       |
| Porta Nativa 3     | 0          | Porta Nativa       |
| Porta Nativa 4     | 0          | Porta Nativa       |

#### ACESSOS CADASTRADOS

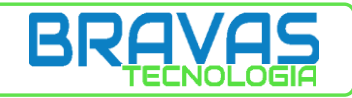

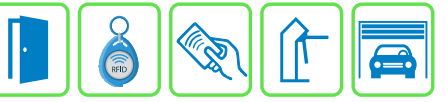

#### GRUPOS

| Cadastro de Grupo de<br>Atualizar Remover        | e Acesso                                      |                                                                                             |          | ♣                              |   |
|--------------------------------------------------|-----------------------------------------------|---------------------------------------------------------------------------------------------|----------|--------------------------------|---|
| Nome do Gruno<br>MORADOR TORRE A                 |                                               | Acessos disponíveis Porta Nativa 1                                                          | ່ວ<br>`` | Acessos permitidos<br>TORRE A  | * |
| Data Inicio<br>dd-mm-aaaa<br>Data Termino        | Hora de Inicio<br>hh:mm:ss<br>Hora de Termino | Porta Nativa 2<br>Porta Nativa 3<br>Porta Nativa 4<br>TORRE B<br>PISCINA<br>GARAGEM TORRE B | ><br><   | SALAO FESTA<br>GARAGEM TORRE A |   |
| dd-mm-aaaa<br>Autorização de dias da semana (des | hh:mm:ss                                      |                                                                                             | G        |                                |   |
| □ Segunda □ Terça □ Quarta<br>□ Sabado □ Domingo | 🗆 Quinta 🗌 Sexta                              | *                                                                                           |          |                                | - |
| Tempo total                                      |                                               | UUID (Universally Unique Identifier                                                         | ) Senti  | do Permitido                   |   |
| Descrição                                        |                                               | UUID                                                                                        | En       | trada e Saida                  | ~ |

#### **GRUPO TORRE A**

| Cadastro de Grup                            | o de Acesso                       |                                  |            |                        |   |
|---------------------------------------------|-----------------------------------|----------------------------------|------------|------------------------|---|
| Atualizar Remover                           |                                   |                                  |            |                        |   |
| Nome do Grupo                               | _                                 | Acessos disponíveis              | ්          | Acessos permitidos     |   |
| MORADOR TORRE B                             |                                   | Porta Nativa 1<br>Porta Nativa 2 | »          | SALAO FESTA<br>TORRE B | ^ |
| Data Inicio                                 | Hora de Inicio                    | Porta Nativa 3<br>Porta Nativa 4 | >          | GARAGEM TORRE B        |   |
| dd-mm-aaaa                                  | hh:mm:ss                          | TORRE A                          |            |                        |   |
| Data Termino                                | Hora de Termino                   | GARAGEM TORRE A                  |            |                        |   |
| dd-mm-aaaa                                  | hh:mm:ss                          |                                  | ~          |                        |   |
| Autorização de dias da sema                 | na (desmarque todos para ignorar) |                                  | C          |                        |   |
| □ Segunda □ Terça □ Q<br>□ Sabado □ Domingo | uarta 🗌 Quinta 🗌 Sexta            |                                  |            |                        | Ŧ |
| Tempo total                                 |                                   | UUID (Universally Unique Ident   | ifier) Sen | tido Permitido         |   |
| Descrição                                   |                                   | UUID                             | E          | ntrada e Saida         | ~ |
| Descrição                                   |                                   | UUID                             | E          | ntrada e Saida         |   |

#### **GRUPO TORRE B**

| Cadastro de Grup                            | o de Acesso                       |                                  |           |                    |   |
|---------------------------------------------|-----------------------------------|----------------------------------|-----------|--------------------|---|
| Nome do Grupo                               |                                   | Acessos disponíveis              | 5         | Acessos permitidos |   |
| PISCINA                                     |                                   | Porta Nativa 1<br>Porta Nativa 2 | <b>»</b>  | PISCINA            | * |
| Data Inicio                                 | Hora de Inicio                    | Porta Nativa 3<br>Porta Nativa 4 | >         |                    |   |
| dd-mm-aaaa                                  | 09:30:00                          | SALAO FESTA                      | ,         |                    |   |
| Data Termino                                | Hora de Termino                   | TORRE A<br>TORRE B               |           |                    |   |
| dd-mm-aaaa                                  | 22:00:00                          | GARAGEM TORRE A                  | *         | _                  |   |
| Autorização de dias da sema                 | na (desmarque todos para ignorar) |                                  | C         |                    |   |
| □ Segunda □ Terça □ Q<br>□ Sabado □ Domingo | uarta 🗌 Quinta 🗌 Sexta            | *                                |           |                    | ¥ |
| Tempo total                                 |                                   | UUID (Universally Unique Identif | ier) Sent | tido Permitido     |   |
| Descrição                                   |                                   | UUID                             | Er        | ntrada e Saida     | ~ |
|                                             |                                   |                                  |           |                    |   |

**GRUPO PISCINA** 

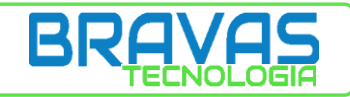

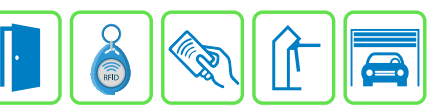

#### Grupos de Acesso Registrados

| Mostrar 10 v itens               |           | Procurar: |   |         |
|----------------------------------|-----------|-----------|---|---------|
| Nome                             | Descrição |           |   | \$      |
| MORADOR TORRE A                  |           |           |   |         |
| MORADOR TORRE B                  |           |           |   |         |
| PISCINA                          |           |           |   |         |
| Mostrando 1 ate 3 de 3 registros |           | Anterior  | 1 | Proximo |

#### **GRUPOS CADASTRADOS**

#### **CADASTRAR USUÁRIOS**

## **USUÁRIO TORRE A**

| ✓ Habilitado                                               |                                           |                                                                                                    |               |          | S             |
|------------------------------------------------------------|-------------------------------------------|----------------------------------------------------------------------------------------------------|---------------|----------|---------------|
| CPF                                                        | RG                                        |                                                                                                    |               |          |               |
| Numero do CPF                                              | Num                                       | ero do RG                                                                                                    |               |          |               |
| -mail                                                      | Telefor                                   | nes                                                                                                    |               |          |               |
| Endereco de e-mail                                         | XX X                                      | XXXXXXXX, YY YYYYYYYY                                                                                        | 1             |          |               |
|                                                            | Course de A                               |                                                                                                    |               | August   | Leitor Facial |
| Controle/Senha/Tag                                         | Grupos de Acesso                          | Local Veiculos                                                                                               | Imp. Digitais | Avancado | Leitor Facial |
| Controle/Senha/Tag<br>Niveis existentes                    | Grupos de Acesso                          | Local Veiculos                                                                                               | Imp. Digitais | Avancado | Leitor Facial |
| Controle/Senha/Tag<br>Niveis existentes<br>MORADOR TORRE B | Grupos de Acesso                          | Local Veiculos<br>Niveis associados<br>MORADOR TORRE A<br>DISCINA                                            | Imp. Digitais | Avancado | Leitor Facial |
| Controle/Senha/Tag<br>Niveis existentes<br>MORADOR TORRE B | Grupos de Acesso                          | Local         Veiculos           Niveis associados         MORADOR TORRE A           PISCINA         PISCINA | Imp. Digitais | Avancado | Leitor Facial |
| Controle/Senha/Tag<br>Niveis existentes<br>MORADOR TORRE B | Grupos de Acesso<br>><br>><br>>           | Local Veiculos<br>Niveis associados<br>MORADOR TORRE A<br>PISCINA                                            | Imp. Digitais | Avancado | Leitor Facial |
| Controle/Senha/Tag<br>Niveis existentes<br>MORADOR TORRE B | Grupos de Acesso<br>><br>><br>><br><      | Local Veiculos<br>Niveis associados<br>MORADOR TORRE A<br>PISCINA                                            | Imp. Digitais | Avancado | Leitor Facial |
| Controle/Senha/Tag<br>Niveis existentes<br>MORADOR TORRE B | Grupos de Acesso<br>><br>><br>><br><<br>< | Local Veiculos<br>Niveis associados<br>MORADOR TORRE A<br>PISCINA                                            | Imp. Digitais | Avancado | Leitor Facial |
| Controle/Senha/Tag<br>Niveis existentes<br>MORADOR TORRE B | Grupos de Acesso<br>><br>><br><<br><<br>C | Diveis associados                                                                                            | Imp. Digitais | Avancado | Leitor Facial |

- ۶
- O usuário deve participar dos grupos **PISCINA** e **MORADOR TORRE A** Depois basta cadastrar as **CREDENCIAIS DE ACESSO** (**TAG** e **CONTROLE REMOTO**) ⊳

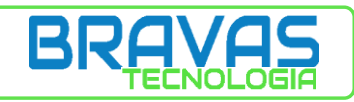

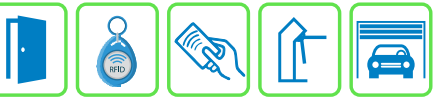

## **USUÁRIO TORRE B**

| ero do RG                             |
|---------------------------------------|
| ero do RG                             |
| ero do RG                             |
|                                       |
|                                       |
| XXXXXXXXX, YY YYYYYYYYY               |
| Local Veiculos Imp. Digitais Avancado |
| Niveis associados                     |
| PISCINA  MORADOR TORRE B              |
|                                       |
|                                       |

- ۶
- O usuário deve participar dos grupos **PISCINA** e **MORADOR TORRE B** Depois basta cadastrar as **CREDENCIAIS DE ACESSO** (**TAG** e **CONTROLE REMOTO**) ≻

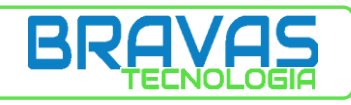

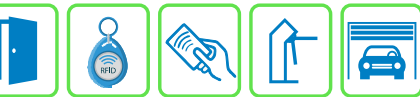

# 3 – MÓDULO ACESSO: CONFIGURAÇÕES AVANÇADAS

## 3.1 - INTERTRAVAMENTO

O intertravamento é uma funcionalidade que bloqueia a abertura de uma porta se outra porta, pertencente a mesma regra de intertravamento, estiver aberta.

Para o correto funcionamento do intertravamento é **OBRIGATÓRIO** a utilização de **SENSORES** para indicar o estado da porta (aberto ou fechado).

| Cadastro de Intertravamentos<br>Adicionar |                                                                                                    |                  |                                              |
|-------------------------------------------|----------------------------------------------------------------------------------------------------|------------------|----------------------------------------------|
| Nome do Grupo de Intertravamento          | Acessos disponíveis                                                                                                    | 6                | Acessos participantes                        |
| ECLUSA<br>Abbilitado<br>crição            | Porta Nativa 3<br>Porta Nativa 4<br>SALAO FESTA<br>TORRE A<br>TORRE B<br>PISCINA<br>GARAGEM TORRE A<br>GARAGEM TORRE B | ><br><<br>«<br>C | ECLUSA PORTA EXTERNA<br>ECLUSA PORTA INTERNA |
|                                           | UUID (Universally Unique Ident                                                                                         | ifier)           |                                              |

- Acessar o menu INTERTRAVEMENTO -> CADASTRAR
- Preencha os parâmetros conforme sua necessidade

NOME: nome do grupo de intertravamento

HABILITADO: habilita o funcionamento do grupo de intertravamento

ACESSOS DISPONÍVEIS: todos os acessos cadastrados no sistema

ACESSOS PARTICIPANTES: acessos que farão parte do grupo de intertravamento (2 ou mais acessos) DESCRIÇÃO: descrição do grupo (não obrigatório)

UUID: identificador universal para ser utilizado em softwares de monitoramento

| Mostrar 10 v itens |    |           |    |            |                 |
|--------------------|----|-----------|----|------------|-----------------|
| Nome               | \$ | Descrição | \$ | Habilitado | \$              |
| ECLUSA             |    |           |    | Sim        | Altera Habilita |

- > Após inserir os dados clique no botão ADICIONAR
- O grupo será exibido na lista conforme figura acima
- Caso seja necessário DESABILITAR o grupo (para uma manutenção por exemplo) basta clicar no botão indicado pela seta. Fazer o mesmo para HABILITAR novamente.

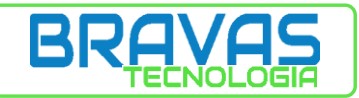

## 3.2 – ANTI PASSBACK

O **ANTI PASSBACK** bloqueia a entrada dupla utilizando a mesma credencial. Após efetuar a entrada o usuário obrigatoriamente deverá sair para poder efetuar uma nova entrada. A saída pode ser configurada por tempo ou via credencial em um **ACESSO** de saída.

| Cadastro de Regra de A                                                 | AntiPassback         |                                  |   |        |                                                |   |                            |            |        |                   |   |
|------------------------------------------------------------------------|----------------------|----------------------------------|---|--------|------------------------------------------------|---|----------------------------|------------|--------|-------------------|---|
| Adicionar                                                              |                      |                                  |   |        |                                                |   |                            |            |        |                   |   |
| Nome                                                                   | 7                    | Acessos disponíveis              |   | ย      | Acessos permitidos                             |   | Grupos disponíveis         |            | ໊      | Grupos permitidos |   |
| ANTIPASSBACK ECLUSA                                                    | _                    | Porta Nativa 3<br>Porta Nativa 4 |   | *      | ECLUSA PORTA EXTERNA A<br>ECLUSA PORTA INTERNA |   | PISCINA<br>MORADOR TORRE B | <b>^</b>   | >>     | MORADOR TORRE A   | - |
| C Pablitada                                                            | Time                 | TORRE A<br>TORRE B               |   | >      |                                                |   |                            |            | >      |                   |   |
| 🗆 Auto Limpar                                                          | Timeout Limpar (min) | PISCINA                          |   | ۲<br>۲ |                                                |   |                            |            | ۲<br>۲ |                   |   |
| 🗆 Atraso de Saida                                                      | Timeout Saida (min)  |                                  |   | °.     |                                                |   |                            |            | °.     |                   |   |
| Hora de Inicio                                                         | Hora de Termino      |                                  |   |        |                                                |   |                            |            |        |                   |   |
| hh:mm:ss                                                               | hh:mm:ss             |                                  | - |        | -                                              |   |                            | *          |        |                   | - |
| Selecione os dias para executar<br>(ou desmarque todos para ignorar os | dias)                | Descrição                        |   |        |                                                |   | UUID (Universally Unique I | dentifier) |        |                   |   |
| □ Segunda □ Terça □ Quarta □<br>□ Sabado □ Domingo                     | Quinta 🗆 Sexta       |                                  |   |        | /                                              | / | 000                        |            |        |                   |   |

- Acessar o menu CONFIG. AVANÇADAS -> ANTI PASSBACK -> CADASTRAR
- Preencha os parâmetros conforme sua necessidade

NOME: nome da regra de ANTI PASSBACK

HABILITADA: habilita funcionamento da regra

AUTO LIMPAR: remove usuário do ANTI PASSBACK após decorrido o tempo configurado no parâmetro TIMEOUT LIMPAR

**TIMEOUT LIMPAR (min)**: tempo da funcionalidade **AUTO LIMPAR.** Após decorrido este tempo o usuário poderá entrar novamente mesmo sem ter efetuado a saída utilizando sua credencial.

**ATRASO DE SAIDA**: após efetuar a entrada o sistema irá liberar a saída do usuário apenas após decorrido o tempo configurado no parâmetro TIMEOUT SAIDA.

TIMEOUT SAIDA (min): tempo da funcionalidade ATRASO DE SAIDA

HORA DE INICIO: hora de início da funcionalidade da regra

HORA DE TÉRMINO: hora de término da funcionalidade da regra

DIAS PARA EXECUTAR: dias da semana que a regra irá atuar

ACESSOS DISPONÍVEIS: todos os acessos cadastrados no MÓDULO ACESSO

ACESSOS PERMITIDOS: acessos que farão parte da regra de ANTI PASSBACK

GRUPOS DISPONÍVEIS: todos os grupos cadastrados no MÓDULO ACESSO

**GUPOS PERMITIDOS**: grupos que farão parte da regra de **ANTI PASSBACK**. Os **ACESSOS** selecionados em **ACESSOS PERMITIDOS** obrigatoriamente devem fazer parte do grupo selecionado em **GRUPOS PERMITIOS**.

Na imagem acima a regra de ANTI PASSBAK apenas será aplicada ao grupo MORADORES TORRE A mesmo os acessos ECLUSA PORTA INTERNA e ECLUSA PORTA EXTERNA fazendo parte dos dois grupos (MORADORES TORRE A e MORADORES TORRE B).

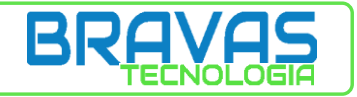

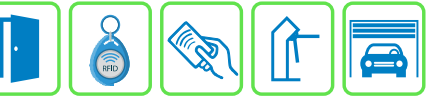

OBS.: PARA O CORRETO FUNCIONAMENTO DO ANTI PASSBACK O SISTEMA DEVE POSSUIR ACESSOS COM DISTINÇÃO DE ENTRADA E SAÍDA (MÓDULO PORTA POR EXMPLO). CASO ESTEJA SENDO UTILIZADO APENAS O MÓDULO ACESSO (UTILIZANDO AS PORTAS NATIVAS) DEVERÁ SER CONFIGURADO A OPÇÃO FORÇA ACIONAMENTO NA PORTA 1 OU FORÇA ACIONAMENTO NA PORTA 3 POIS ASSIM TEREMOS UMA PORTA DE ENTRADA E OUTRA PORTA DE SAÍDA (LER ITEM 2.1.1 – PORTA NATIVA PARA MAIS DETALHES).

## 3.2.1 – ANTI PASSBACK: REMOVER USUÁRIO VIA INTERFACE

É possível remover um usuário da tabela de ANTI PASSBACK pela interface de configuração.

| Usuarios Em Anti Passba<br>(Alguns usuários da lista podem n<br>Regarregar | a <b>ck</b><br>não estar mais em anti-passback) |                                          | Procurar:          |
|----------------------------------------------------------------------------|-------------------------------------------------|------------------------------------------|--------------------|
| Nome                                                                       | Tag $\Leftrightarrow$                           | Uuid 🔶                                   | Remover 🔶          |
| BRAVAS                                                                     | 0007974120                                      | ac767b62-b928-40b5-987e-<br>30cc672406c7 |                    |
| Mostrando 1 ate 1 de 1 registros                                           |                                                 |                                          | Anterior 1 Proximo |

- Acessar o menu CONFIG. AVANÇADAS -> ANTI PASSBACK -> USUÁRIOS
- > Encontre o usuário e clique no botão indicado pela seta

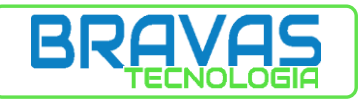

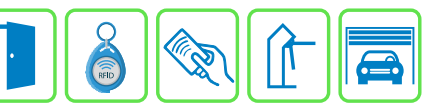

## 3.3 – REMOVE TAG

Esta funcionalidade irá remover a **TAG** de um **USUÁRIO** após leitura da credencial no leitor configurado ou também pode ser configurada remoção em um horário específico.

Esta funcionalidade removerá apenas a credencial mantendo os demais dados do usuário.

#### Descadastrar Tags Automaticamente

| REMOVE VISITANTE                              |                     | ∃ ➡                                                                                                    | -                                                                      |
|-----------------------------------------------|---------------------|----------------------------------------------------------------------------------------------------|------------------------------------------------------------------------|
| Grupos disponíveis                            | Grupos Selecionados | Acessos disponíveis                                                                                                    | Acessos selecionados                                                   |
| MORADOR TORRE A<br>MORADOR TORRE B<br>PISCINA | VISITANTE           | CLUSA PORTA EXTERNA<br>Porta Nativa 3<br>Porta Nativa 4<br>SALAO FESTA<br>TORRE A<br>TORRE B<br>PISCINA<br>GARAGEM TORRE A | <ul> <li>ECLUSA PORTA INTERNA</li> <li></li> <li></li> <li></li> </ul> |
| Tipo de Evento                                | Horario da Remoção  | UUID (Universally Unique Identifier)                                                                                       | Sentido Remoção                                                        |
| Leitora                                       | ✓ hh:mm             | UUID                                                                                                    | Todos                                                                  |

- Para o exemplo acima considerar que a PORTA NATIVA 1 é ECLUSA PORTA EXTERNA e a PORTA NATIVA 2 é ECLUSA PORTA INTERNA.
- > ECLUSA PORTA INTERNA e ECLUSA PORTA EXTERNA pertencem ao grupo VISITANTE.
- Acessar o menu CONFIG. AVANÇADAS -> REMOVE TAGS -> CADASTRAR
- > Preencha os parâmetros conforme sua necessidade

#### NOME: nome da regra

GRUPOS DISPONÍVEIS: todos os grupos cadastrados no MÓDULO ACESSO

GRUPOS SELECIONADOS: grupo no qual será aplicada a regra

ACESSOS DISPONÍVEIS: todos os acessos cadastrados no MÓDULO ACESSO

ACESSOS SELECIONADOS: acesso que irá efetuar a remoção da TAG

TIPO DE EVENTO: como será feita a remoção LEITORA: remove a TAG, após liberar o ACESSO, depois de efetuar a leitura da credencial

HORÁRIO: remove a TAG de todos usuários participantes dos GRUPOS SELECIONADOS no horário configurado no parâmetro HORA DA REMOÇÃO.

HORA DA REMOÇÃO: parâmetro da funcionalidade TIPO DE EVENTO/HORÁRIO

UUID: identificador universal para ser utilizado em softwares de monitoramento

**SENTIDO REMOÇÃO**: caso o **ACESSO** possua sentido de entrada e saída (MÓDULO PORTA por exemplo) é possível escolher em qual sentido será aplicada a regra (na entrada ou na saída).

DESCRIÇÃO: descrição da regra (não obrigatório)

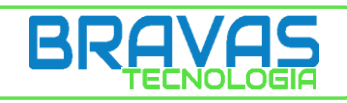

# 3.4 – EXEMPLO DE APLICAÇÃO

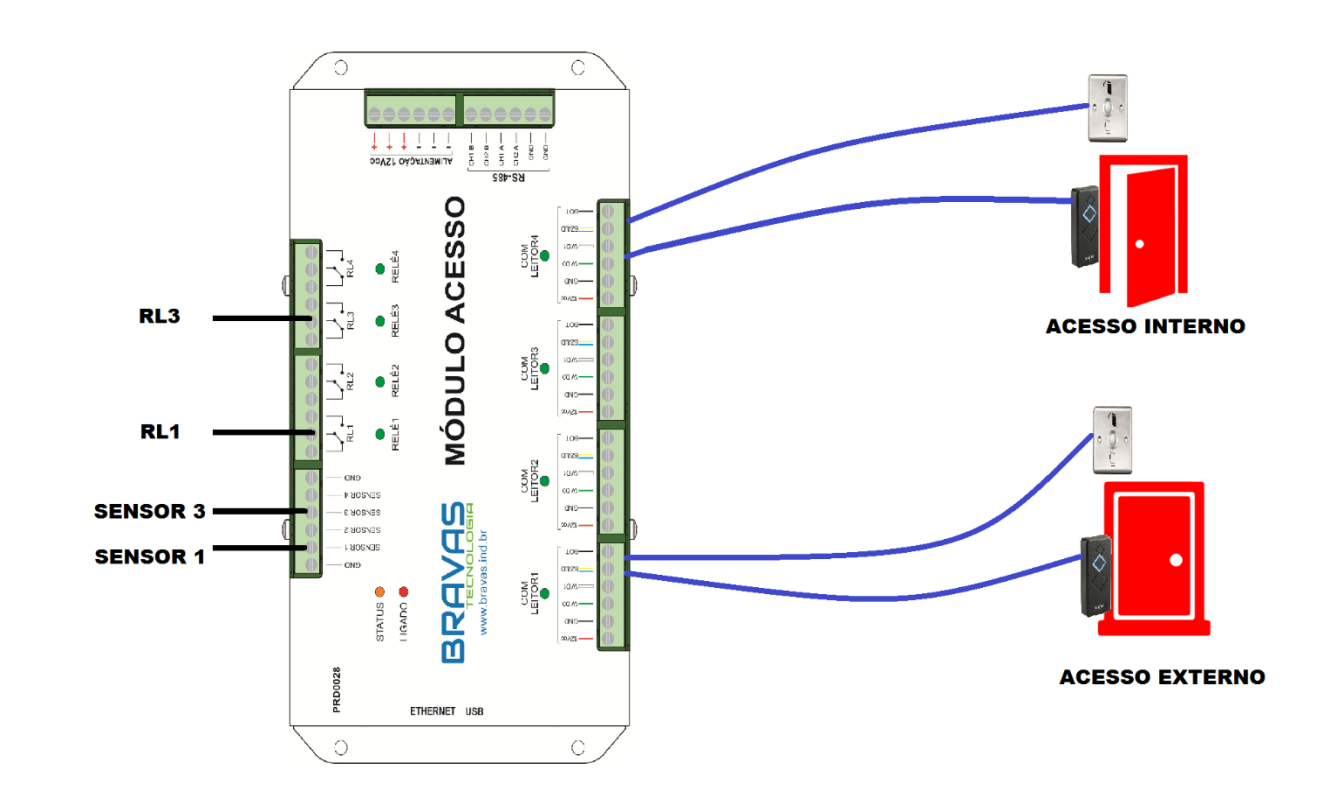

#### 3.4.1 – ESTRUTURA DA ECLUSA

- ECLUSA COMPOSTA DE DUAS PORTAS NA CONFIGURAÇÃO LEITOR EXTERNO + BOTOEIRA **INTERNA** 

#### 3.4.2 - REGRAS

- INTERTRAVAMENTO
- ANTI PASSBACK APENAS PARA O GRUPO VISITANTE
- GRUPO MORADOR DEVE TER ACESSO TOTAL

- REMOVE TAG, APENAS PARA O GRUPO VISITANTE, QUANDO PASSAR A TAG NO LEITOR DO ACESSO INTERNO

- GRUPO VISITANTE ACESSO RESTRITO DE SEG A SEX DAS 9:00 AS 17:30 PODENDO ACESSAR APENAS AS PORTAS DA ECLUSA

Neste exemplo está sendo considerado que a distância entre os ACESSOS e o MÓDULO ACESSO é inferior a 50 metros (distância máxima permitida para conexão WIEGAND no modulo BRAVAS) por este motivo está sendo utilizado as PORTAS NATIVAS.

Para o correto funcionamento do INTERTRAVAMENTO os SENSORES de ambas as portas devem estar devidamente ligados. O sensor do ACESSO INTERNO deve estar ligado na entrada SENSOR 3 e o sensor do ACESSO EXTERNO deve estar ligado na entrada SENSOR 1.

RL3 irá ligado ao ACESSO INTERNO e RL1 deverá ser ligado ao ACESSO EXTERNO.

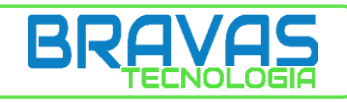

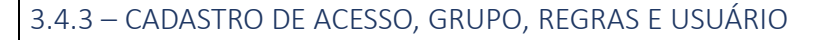

#### ACESSO

| Atualizar         |                |       |   | Atualizar        |               |         |   |
|-------------------|----------------|-------|---|------------------|---------------|---------|---|
| Porta 1 Porta 2   | 2 Porta 3 Po   | rta 4 |   | Porta 1 Porta    | 2 Porta 3     | Porta 4 |   |
| Configuração      | Porta 1        |       |   | Configuração     | o Porta 3     |         |   |
| Nome *            | ACESSO EXTERNO |       |   | Nome *           | ACESSO INTERN | 0       |   |
| Habilitada        |                |       |   | Habilitada       |               |         |   |
| Modo              |                | Pulso | ~ | Modo             |               | Pulso 🗸 | • |
| Tempo (ms)        |                | 2000  |   | Tempo (ms)       |               | 3000    |   |
| rempo (ms)        |                | 3000  |   | Quantidade       |               | 1       | ٦ |
| Quantidade        |                | 1     |   |                  |               |         |   |
| Visualizar Config | g. Avançadas   |       |   | Visualizar Confi | g. Avançadas  |         |   |

#### PORTA NATIVA 1

| Porta 1 Porta   | 2 Porta 3       | Porta 4 |
|-----------------|-----------------|---------|
| Configuraçã     | o Porta 4       |         |
| Nome *          | Porta Nativa    | 4       |
| Habilitada      |                 |         |
| Modo            |                 | Pulso 🗸 |
| Tempo (ms)      |                 | 3000    |
| Quantidade      |                 | 1       |
| Força acionamo  | ento na Porta 3 |         |
| Visualizar Conf | ig. Avançadas   |         |

# PORTA NATIVA 3

### PORTA NATIVA 4

- Para o funcionamento do ANTI PASSBACK é necessário que haja distinção entre entrada e saída por isso é configurado FORÇA ACIONAMENTO NA PORTA 3 nas configurações da PORTA NATIVA 4
- Os parâmetros utilizados para acionamento do relé do ACESSO INTERNO são os parâmetros configurados na PORTA NATIVA 3

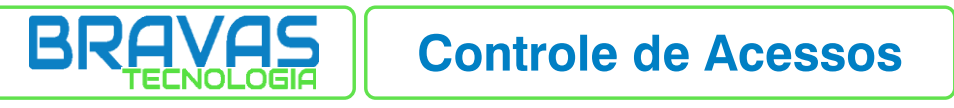

Î

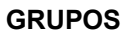

| dicionar                                                  |                                    |                              |               |                    |    |
|-----------------------------------------------------------|------------------------------------|------------------------------|---------------|--------------------|----|
| Nome do Grupo                                             |                                    | Acessos disponíveis          | ୍ୱ            | Acessos permitidos |    |
| MORADOR                                                   |                                    |                              | ^<br>>>       | ACESSO EXTERNO     |    |
| Data Inicio                                               | Hora de Inicio                     |                              | >             | ACESSO INTERNO     |    |
| dd-mm-aaaa                                                | hh:mm:ss                           |                              |               |                    |    |
| Data Termino                                              | Hora de Termino                    |                              | , ,           |                    |    |
| dd-mm-aaaa                                                | hh:mm:ss                           |                              | ~             |                    |    |
| Autorização de dias da sema                               | ana (desmarque todos para ignorar) |                              | C             |                    |    |
| ☐ Segunda       Terça         C<br>□ Sabado     □ Domingo | Quarta 🗌 Quinta 🗌 Sexta            |                              | -             |                    |    |
| Tempo total                                               |                                    | UUID (Universally Unique Ide | ntifier) Sent | ido Permitido      |    |
| Descrição                                                 |                                    | UUID                         | Er            | itrada e Saida     | `` |

#### **GRUPO MORADOR**

| Cadastro de Grupo                               | de Acesso                     |                                 |             | _                  |   |
|-------------------------------------------------|-------------------------------|---------------------------------|-------------|--------------------|---|
| Adicionar                                       |                               |                                 |             |                    |   |
| Nome do Grupo                                   |                               | Acessos disponíveis             | ൗ           | Acessos permitidos |   |
| VISITANTE                                       |                               | Porta Nativa 2                  | »           | ACESSO EXTERNO     |   |
| Data Inicio                                     | Hora de Inicio                | _                               | >           | ACESSO INTERNO     |   |
| dd-mm-aaaa                                      | 09:00:00                      |                                 |             |                    |   |
| Data Termino                                    | Hora de Termino               | Ξ. Ι                            | , ,         |                    |   |
| dd-mm-aaaa                                      | 17:30:00                      |                                 | ~           |                    |   |
| Autorização de dias da semana (                 | desmarque todos para ignorar) | _                               | e           |                    |   |
| ☑ Segunda ☑ Terça ☑ Quart<br>□ Sabado □ Domingo | a 🗹 Quinta 🗹 Sexta            | Ţ                               |             |                    | - |
| Tempo total                                     |                               | UUID (Universally Unique Identi | ifier) Sent | tido Permitido     |   |
| Descrição                                       |                               | UUID                            | E           | ntrada e Saida     | ~ |
|                                                 |                               |                                 |             |                    |   |

#### **GRUPO VISITANTE**

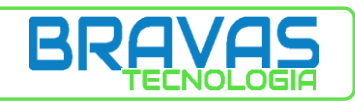

·

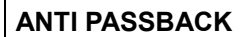

| Acessos disponíveis<br>Porta Nativa 2 | <ul> <li>Acessos permitidos</li> <li>ACESSO EXTERN</li> <li>ACESSO INTERN</li> <li>ACESSO INTERN</li> </ul>        | Grupos disponíveis<br>MORADOR           | Grupos permitidos<br>VISITANTE                                      |
|---------------------------------------|----------------------------------------------------------------------------------------------------|-----------------------------------------|---------------------------------------------------------------------|
| Acessos disponíveis<br>Porta Nativa 2 | <ul> <li>Acessos permitidos</li> <li>ACESSO EXTERN<sup>*</sup><br/>ACESSO INTERN</li> <li>ACESSO INTERN</li> </ul> | Grupos disponíveis                      | <ul> <li>Grupos permitidos</li> <li>VISITANTE</li> <li>X</li> </ul> |
| Porta Nativa 2                        | <ul> <li>ACESSO EXTERN<sup>*</sup></li> <li>ACESSO INTERN</li> <li>ACESSO INTERN</li> </ul>                        | MORADOR                                 | > VISITANTE                                                         |
| par (min)                             | >                                                                                                    |                                         | >                                                                   |
| par (min)                             | ,                                                                                                    |                                         |                                                                     |
|                                       | `                                                                                                    |                                         | < .                                                                 |
| la (min)                              | «                                                                                                    |                                         | «                                                                   |
| nino                                  | _                                                                                                    |                                         | _                                                                   |
| •                                     | -                                                                                                    | <b>.</b>                                | -                                                                   |
| Descrição<br>ias)                     |                                                                                                    | UUID (Universally<br>Unique Identifier) |                                                                     |
| Quinta                                | li di                                                                                                    | UUID                                    |                                                                     |
|                                       | nino<br>Descrição<br>as)<br>Quinta                                                                                 | nino<br>Descrição<br>as)<br>Quinta      | nino Descrição UUID (Universally Unique Identifier) UUID UUID       |

- > Observar que foram selecionados apenas os acessos ACESSO EXTERNO e ACESSO INTERNO
- > Observar que foi selecionado apenas o grupo VISITANTE

#### INTERTRAVAMENTO

| Cadastro de Intertravamentos<br>Adicionar                      |                                    |                                                                                                 |
|----------------------------------------------------------------|------------------------------------|-------------------------------------------------------------------------------------------------|
| Nome do Grupo de Intertravamento ECLUSA I Habilitado Descrição | Acessos disponíveis Porta Nativa 2 | <ul> <li>Acessos participantes</li> <li>ACESSO EXTERNO<br/>ACESSO INTERNO</li> <li>C</li> </ul> |
|                                                                | UUID (Universally Unique Identi    | (tifier)                                                                                        |

> Observar que foram selecionados apenas os acessos ACESSO EXTERNO e ACESSO INTERNO

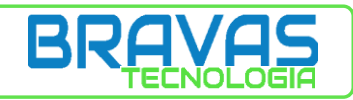

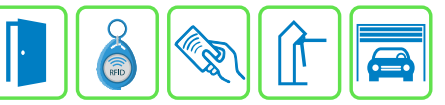

#### **REMOVE TAG**

| Descadastrar Tags  | s Automaticamente   |                                      |                                |
|--------------------|---------------------|--------------------------------------|--------------------------------|
| Nome do Seletor    | _                   |                                      | 1                              |
| Grupos disponíveis | Grupos Selecionados | Acessos disponíveis                  | Acessos selecionados           |
| MORADOR            | VISITANTE           | ACESSO EXTERNO<br>Porta Nativa 2     | ACESSO INTERNO  ACESSO INTERNO |
| Tipo de Evento     | Horario da Remoção  | UUID (Universally Unique Identifier) | Sentido Remoção                |
| Leitora            | ✓ hh:mm             | UUID                                 | Ao sair 🗸                      |
| Descrição          |                     | •                                    |                                |

- > Observar que foi selecionado apenas o acesso ACESSO INTERNO
- > Observar que foi selecionado apenas o grupo VISITANTE
- > Tipo de evento deve ser LEITORA
- > Sentido de remoção AO SAIR

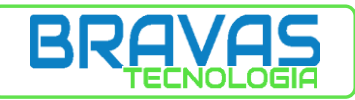

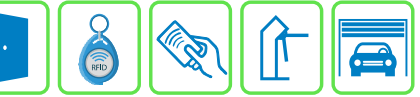

#### **CADASTRO DE USUÁRIO**

#### VISITANTE

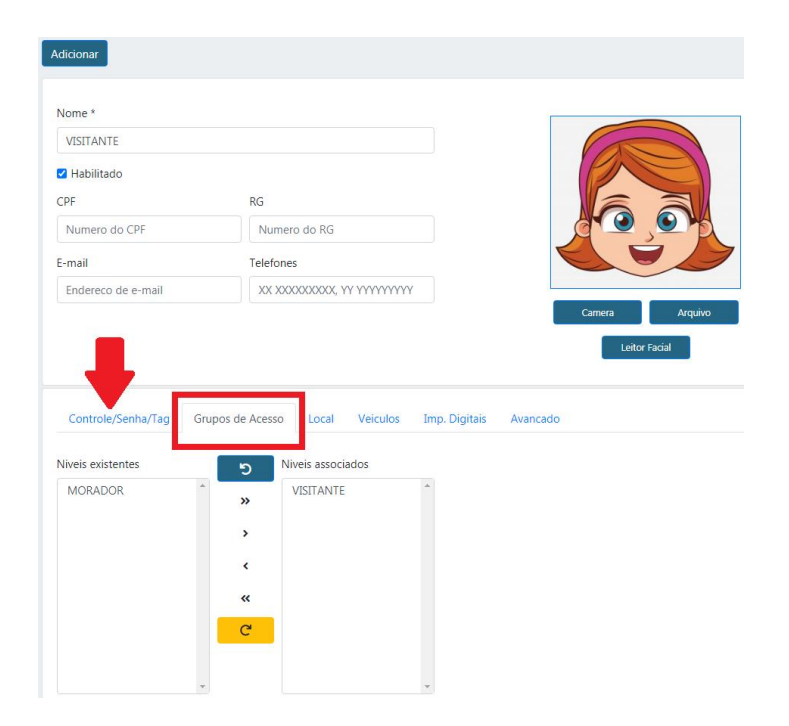

- > O usuário deve participar do grupo VISITANTE
- > Depois basta cadastrar a CREDENCIAL DE ACESSO

#### MORADOR

| MORADOR                                                  |                                                                                          |
|----------------------------------------------------------|------------------------------------------------------------------------------------------|
| Abilitado                                                |                                                                                          |
| PF                                                       | RG CARA                                                                                  |
| Numero do CPF                                            | Numero do RG                                                                             |
| -mail                                                    | Telefones                                                                                |
| Endoroso do o mail                                       |                                                                                          |
|                                                          | Camera Arquiv<br>Lettor Facal                                                            |
| Controle/Senha/Tag Gr                                    | Camera Arquiv<br>Letter Facial                                                           |
| Controle/Senha/Tag Gr                                    | Camera Arquiv<br>Leitor Fadal                                                            |
| Controle/Senha/Tag Gr<br>liveis existentes<br>VISITANTE  | Camera Arquiv<br>Leitor Fadal                                                            |
| Controle/Senha/Tag Gri<br>liveis existentes<br>VISITANTE | Camera Arquiv<br>Leitor Facial<br>oos de Acesso<br>Local Veiculos Imp. Digitais Avancado |
| Controle/Senha/Tag Gn<br>Siveis existentes<br>VISITANTE  | Camera Arquiv<br>Lettor Facial<br>bos de Acesso<br>Local Veiculos Imp. Digitais Avancado |
| Controle/Senha/Tag Gri<br>Nivels existentes<br>VISITANTE | Camera Arquiv<br>Letter Facial                                                           |

- > O usuário deve participar do grupo **MORADOR**
- > Depois basta cadastrar as CREDENCIAIS DE ACESSO (TAG, CONTROLE REMOTO, ETC.)

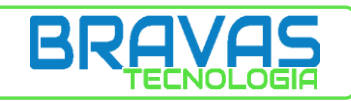

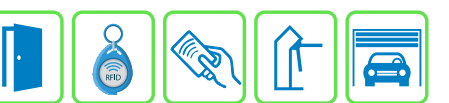

# 4 – INTERFACE DE PORTARIA

Interface utilizada para efetuar abertura de **ACESSOS**, efetuar **CADASTRO DE USUÁRIOS** além de poder visualizar os usuários que efetuaram os últimos acessos.

| Ultimo Acesso | Acessos anteriores       |
|---------------|--------------------------|
|               |                          |
| Acesso        |                          |
| Sentido       |                          |
| Horario       |                          |
| Unidade       |                          |
| Notas         |                          |
|               |                          |
|               |                          |
|               | Atalhos                  |
| Abrir         | Porta Cadastrar Usuarios |
|               |                          |
|               |                          |

#### > Acesse o menu PORTARIA -> MONITORAMENTO

CADASTRAR: permite efetuar o cadastro de um novo usuário. Ver itens 2.4 e 2.5 para maiores informações.

USUÁRIOS: lista usuários cadastrados

ABRIR PORTA: permite abrir um ACESSO via interface

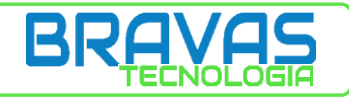

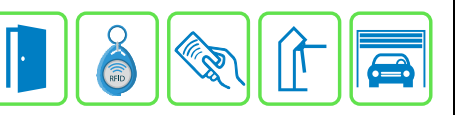

| Ultimo Acesso                    |                     | At              | pertura de Acesso |           | ×             |
|----------------------------------|---------------------|-----------------|-------------------|-----------|---------------|
|                                  |                     |                 |                   | Procurar: |               |
|                                  |                     | Foto 🔻          | Nome              | RG 🔶      | Unidade 🔶     |
|                                  |                     |                 | BRAVAS            | 111111111 |               |
| TESTE                            |                     |                 | TESTE             |           |               |
| Acesso                           | TESTE               | Mostrando 1 ate | 2 de 2 registros  | Anterior  | 1 Proximo     |
| ECLUSA PORTA EXTERNA<br>Sentido  | ECLUSA PORTA EXTE 🗸 | <b>4</b>        |                   |           |               |
| Entrada<br>Horario               | APTO 201            | <b>é</b>        |                   |           |               |
| 25-01-2021 - 18:04:07<br>Unidade | ABRIR               | 4               |                   |           |               |
| Notas                            |                     | •               |                   |           |               |
|                                  |                     | Últi            | mas liberaçõ      | ões       |               |
|                                  | Foto 🗸 Nom          | e Å             | Acesso            | *         | Horario 🍦     |
|                                  | TEST                | E ECLU          | JSA PORTA EXTERN  | IA 18:04: | 07 25-01-2021 |
|                                  |                     |                 |                   |           |               |
|                                  | Atall               | nos             |                   |           |               |
| Abrir                            | Porta Cadas         | trar            | Usuarios          | I         |               |

- ≻ Clicar no botão ABRIR PORTA
- ≻ Selecione um USUÁRIO
- AA Selecione o ACESSO que será aberto
- Pode ser incluída informação do local de destino (APTO 201 por exemplo)
- ≻ Clique no botão ABRIR
- O ACESSO será aberto e o registro será efetuado para o usuário selecionado. ⊳

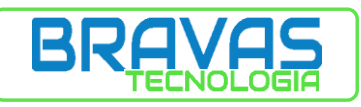

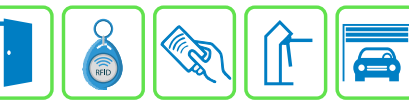

# 5 – MENU AJUSTES

# 5.1 – CONFIGURAÇÃO DO MÓDULO DE ACESSO

| • | Configurações de Equip                       | oamento           |             |                      |
|---|----------------------------------------------|-------------------|-------------|----------------------|
|   | <ul> <li>Dados de Identificação</li> </ul>   |                   |             |                      |
|   | Id do Equipamento                            | Nome do Eq        | uipamento   |                      |
|   | 1                                            | Modulo Acesso     |             |                      |
|   | Salvar                                       |                   |             |                      |
|   |                                              |                   |             |                      |
|   | <ul> <li>Configuração do Hardware</li> </ul> |                   |             |                      |
|   | Tipo 💿 Ip Fixo<br>O Ip Dinamico              |                   | Equipamento | 26/01/2021, 09:29:25 |
|   | Endereço IP *                                | Mascara de Rede * | Computador  | 26/01/2021, 09:29:29 |
|   | 192.168.1.194                                | 255.255.255.0     | Sincronizar |                      |
|   | Gateway *                                    | DNS *             |             |                      |
|   | 192.168.1.1                                  | 8.8.8.8           |             |                      |
|   | Habilita Automação                           |                   |             |                      |
|   | Tempo panico TAG (ms):                       | 2000              |             |                      |
|   | Porta Comunic. API: 80                       | 090               |             |                      |
|   | Ajustar                                      |                   |             |                      |

- Acessar o menu AJUSTES -> CONFIGURAÇÃO DO MÓDULO DE ACESSO
- Preencha os parâmetros conforme sua necessidade

**ID DO EQUIPAMENTO**: número de identificação que será visualizada em softwares de gerenciamento **NOME DO EQUIPAMENTO**: nome que será visualizado em softwares de gerenciamento

#### 5.1.1 – CONFIGURAÇÕES DE REDE: ALTERAR ENDEREÇO IP

TIPO: define como será a configuração do IP do equipamento conforme opções abaixo
 IP FIXO: o IP do equipamento apenas será alterado pelo usuário
 IP DINÂMICO: o IP do equipamento pode mudar conforme configurações da rede.

ENDEREÇO IP: local onde será inserido o IP do equipamento quando selecionado TIPO / IP FIXO MÁSCARA DE REDE: máscara de rede para faixa de IP escolhido GATEWAY: GATEWAY da rede DNS: DNS da rede HABILITA AUTOMAÇÃO: habilita o submenu AUTOMAÇÃO dentro de CONFIG. AVANÇADAS

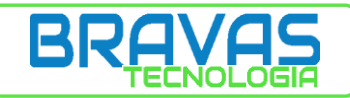

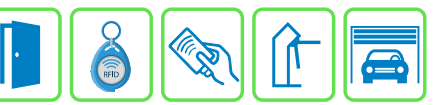

TEMPO PÂNICO TAG (ms): tempo utilizado em todos os acessos quando selecionado a opção PÂNICO POR TAG para um determinado ACESSO. Ler item 2.2 – ACESSO: CONFIGURAÇÕES AVANÇADAS para mais informações.

PORTA COMUNIC. API: porta de comunicação quando utilizada a API BRAVAS.

**BOTÃO AJUSTAR**: após efetuar a alteração de qualquer item acima deve-se pressionar este botão, para salvar as alterações, e aguardar o equipamento reiniciar.

BOTAO SINCRONIZAR: sincroniza a hora e data do MÓDULO ACESSO com a hora e data do computador.

#### 5.1.2 - CONFIGURAÇÕES DE REDE: RETORNAR IP AO PADRÃO DE FÁBRICA

Para retornar as configurações de rede ao padrão de fábrica siga os procedimentos abaixo.

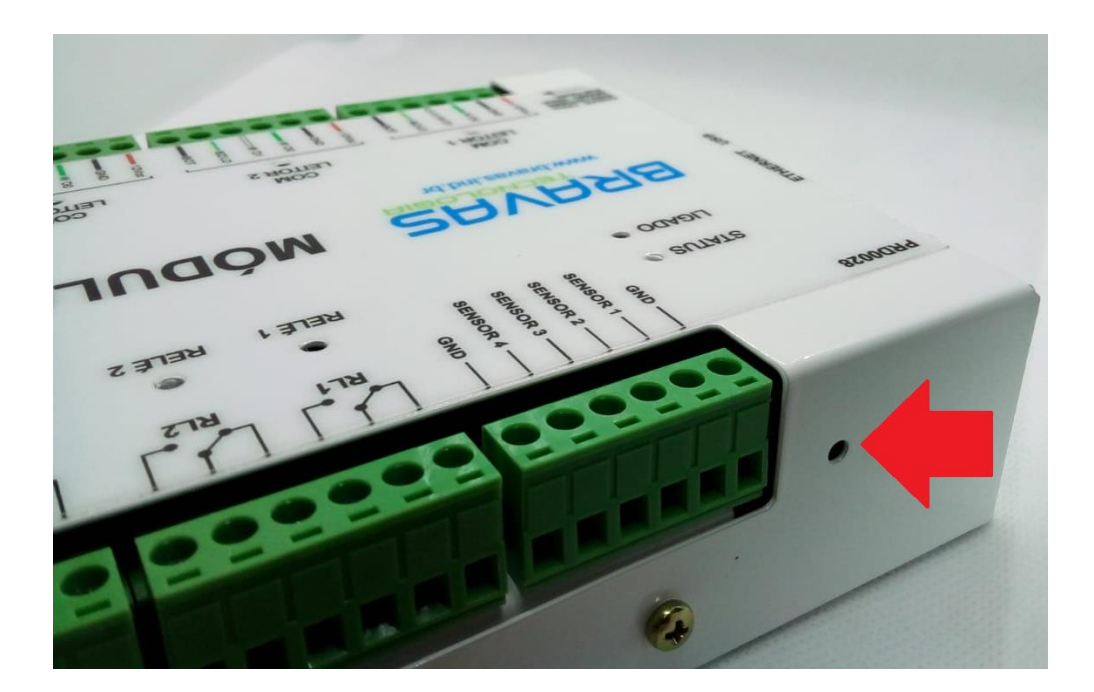

- Desligue o equipamento
- > Utilizando um objeto PRESSIONE, e mantenha pressionado, o botão existente no local indicado
- > Mantendo o botão pressionado ligue o equipamento e aguarde até que ele fique emitindo avisos sonoros
- > Após o procedimento o IP irá retornar para o padrão de fábrica 192.168.1.99

# OBS.: ESTA OPERAÇÃO NÃO IRÁ ALTERAR CADASTRO DE USUÁRIOS, ACESSOS, GRUPOS, LOGS E/OU REGRAS. APENAS IRÁ ALTERAR AS CONFIGURAÇÕES DE REDE DO EQUIPAMENTO.

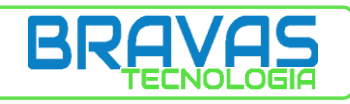

# 5.2 – COMANDOS DO SISTEMA

| istema                  |                                                                                                    |
|-------------------------|----------------------------------------------------------------------------------------------------|
| Comandos                |                                                                                                    |
| Desligar                | Reiniciar Reset Fabrica Limpa Log Backup                                                                            |
| <u>-</u>                |                                                                                                    |
| Limpa Remo              | oto                                                                                                    |
|                         |                                                                                                    |
| Carga de Configuração   |                                                                                                    |
| Selecione arquivo       | Este comando remove as configurações atuais e carrega as do arquivo. O equipamento e reiniciado<br>automaticamente. |
| Arquivo                 |                                                                                                    |
| Enviar                  |                                                                                                    |
|                         |                                                                                                    |
|                         |                                                                                                    |
| Atualização de Firmware |                                                                                                    |
| Selecione arquivo       | Este comando instala um novo sistema operacional no equipamento. Todas as configurações serão perdidas.             |
| Arquivo                 |                                                                                                    |
| Enviar                  |                                                                                                    |
|                         |                                                                                                    |
|                         |                                                                                                    |
| Carregar Macros         |                                                                                                    |
| curregar macros         |                                                                                                    |
| Selecione arquivo       | Este comando carrega novas macros de automação do Módulo Acesso<br>PRD0028.                                         |
| Arquivo                 |                                                                                                    |
| Enviar                  |                                                                                                    |
|                         |                                                                                                    |

DESLIGAR: desliga equipamento. O LED STATUS irá parar de piscar

**REINICIAR**: reinicia o equipamento

**RESET FÁBRICA**: apaga todas configurações do equipamento retornando o IP padrão 192.168.1.99. Necessário informar usuário e senha. USUÁRIO: bravas

SENHA: bravas

LIMPA LOG: apaga todos os LOGs do equipamento

**BACKUP**: salva, em um arquivo compactado, todas as configurações do equipamento (ACESSOS, USUÁRIOS, LOGS, CONFIGURAÇÃO DE REDE, etc.).

**LIMPA REMOTO**: apaga o buffer de eventos a serem enviados a softwares de monitoramento. Utilizado, por exemplo, durante a instalação/configuração do equipamento apagando todos os eventos gerados durante este processo.

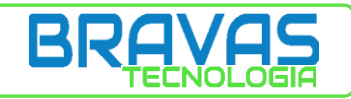

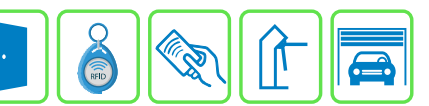

# 5.2.1 – CARGA DE CONFIGURAÇÃO

Utilizado para carregar um arquivo de configuração/backup no MÓDULO ACESSO. Este processo irá substituir as configurações atuais do equipamento pelas configurações do arquivo enviado, inclusive o endereço IP.

| Carga de Configuração |                                                                                      |
|-----------------------|--------------------------------------------------------------------------------------|
| Selecione arquivo     | Este comando remove as configurações atuais e carrega as do arquivo. O equipamento e |
| Arquivo               |                                                                                      |
| Enviar                |                                                                                      |
| backup_config.zip     |                                                                                      |
|                       |                                                                                      |

- Clicar no botão ARQUIVO
- > Selecione o arquivo compactado (gerado anteriormente através do botão BACKUP)
- > Após selecionar o arquivo ele deverá aparece na interface, conforme figura acima
- > Clicar no botão ENVIAR e aguardar o término do processo.

## 5.2.2 – ATUALIZAÇÃO DE FIRMWARE

Atualiza o SISTEMA OPERACIONAL do equipamento.

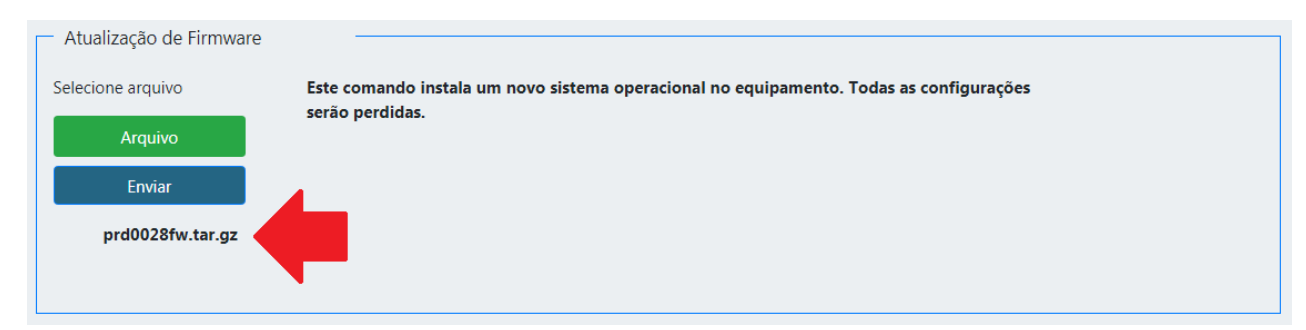

- Clicar no botão ARQUIVO
- Selecione o arquivo compactado (solicite a BRAVAS TECNOLOGIA)
- Após selecionar o arquivo ele deverá aparece na interface, conforme figura acima
- > Clicar no botão ENVIAR e aguardar o término do processo. O equipamento irá reiniciar.

#### 5.2.3 – CARREGAR MACROS

Arquivo contendo regras de automação previamente programadas que, após serem carregadas, permitem ao usuário especificar algumas informações como NOMES, ENTRADAS e SAÍDAS.

Para o correto funcionamento é obrigatório que todos os requisitos (ACESSOS, PGM, etc.) estejam devidamente configurados.

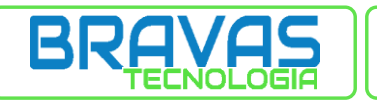

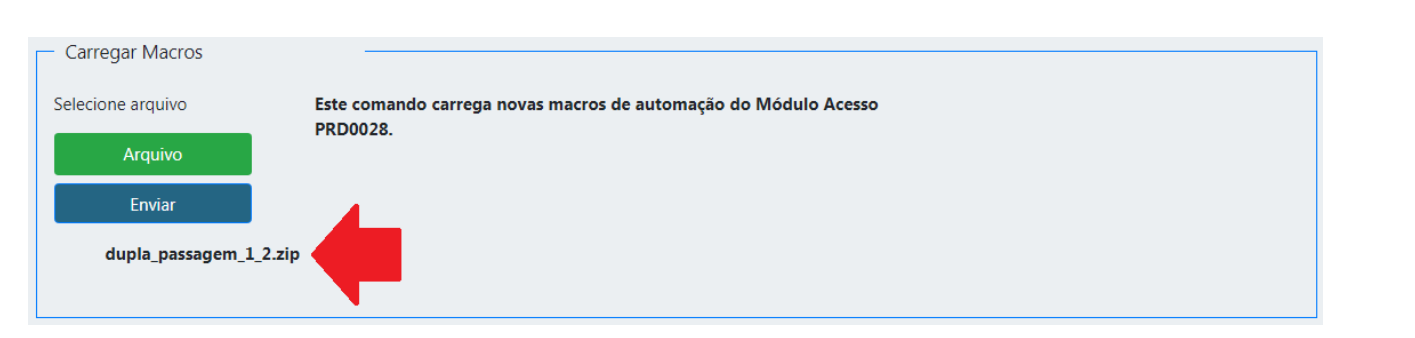

- Clicar no botão ARQUIVO
- Selecione o arquivo compactado (solicite a BRAVAS TECNOLOGIA)
- > Após selecionar o arquivo ele deverá aparece na interface, conforme figura acima
- > Clicar no botão ENVIAR e aguardar o término do processo.

# 5.3 - FILTRO DE EVENTOS

Possibilita filtrar os **EVENTOS/ALARMES** que serão visualizados e/ou enviados para um servidor remoto. Todos os eventos continuarão sendo gerados e armazenados apenas sua visualização será bloqueada.

| ventos disponíveis                   |          | 5 | Eventos para Log             |          |
|--------------------------------------|----------|---|------------------------------|----------|
| [ACESSO] - Rele acionado             | <b>^</b> |   | [ACESSO] - Porta aberta      | *        |
| [ACESSO] - Rele liberado             |          | » |                              |          |
| [ACESSO] - Credencial CtrlId         |          |   |                              |          |
| [AUTOM] - Acao de automacao          |          |   |                              |          |
| [AUTOM] - Evento de automacao        |          | , |                              |          |
| [AUTOM] - Solicitado destravar porta |          | • |                              |          |
| [AUTOM] - Solicitado abrir porta     |          | " |                              |          |
| [AUTOM] - Estado de entrada PG       |          |   |                              |          |
| [AUTOM] - Solicitado travar porta    |          | C |                              |          |
| [ACTOM] - Comando remoto             |          | C |                              |          |
| [ACESSO] - Credencial Incompativer   |          |   |                              |          |
| [ACESSO] - Credencial Remota         |          |   |                              |          |
|                                      | · ·      |   |                              | <b>T</b> |
| ventos disponíveis                   |          | ື | Eventos para Servidor        |          |
| [ALARME] - Porta aberta              | <u>^</u> |   | [ALARME] - Credencial pavico | <b>_</b> |
| [ALARME] - Porta violada             |          | » | [CONFIG] - Edicao de dados   |          |
| [SISTEMA] - Comando remoto           |          |   |                              |          |
| [SISTEMA] - Boot finalizado          |          | > |                              |          |
| [SISTEMA] - Reboot solicitado        |          |   |                              |          |
| [SISTEMA] - Reset de fabrica         |          | < |                              |          |
| [SISTEMA] - Desligamento solicitado  |          |   |                              |          |
| [SISTEMA] - Login                    |          | ~ |                              |          |
| [SISTEMA] - Logout                   |          | C |                              |          |
| [SISTEMA] - Sistema executando       |          | C |                              |          |
| [ACESSO] - Porta aberta              |          |   |                              |          |
| [ACESSO] - Porta recnada             |          |   |                              |          |

Fechar Salvar

> Configure o filtro conforme sua necessidade

EVENTOS DISPONÍVEIS: todos eventos gerados pelo MÓDULO ACESSO

EVENTOS PARA O LOG: eventos que serão visualizados em LOGS -> LOG DE EVENTOS

EVENTOS PARA SERVIDOR: eventos que serão enviados para o servidor remoto

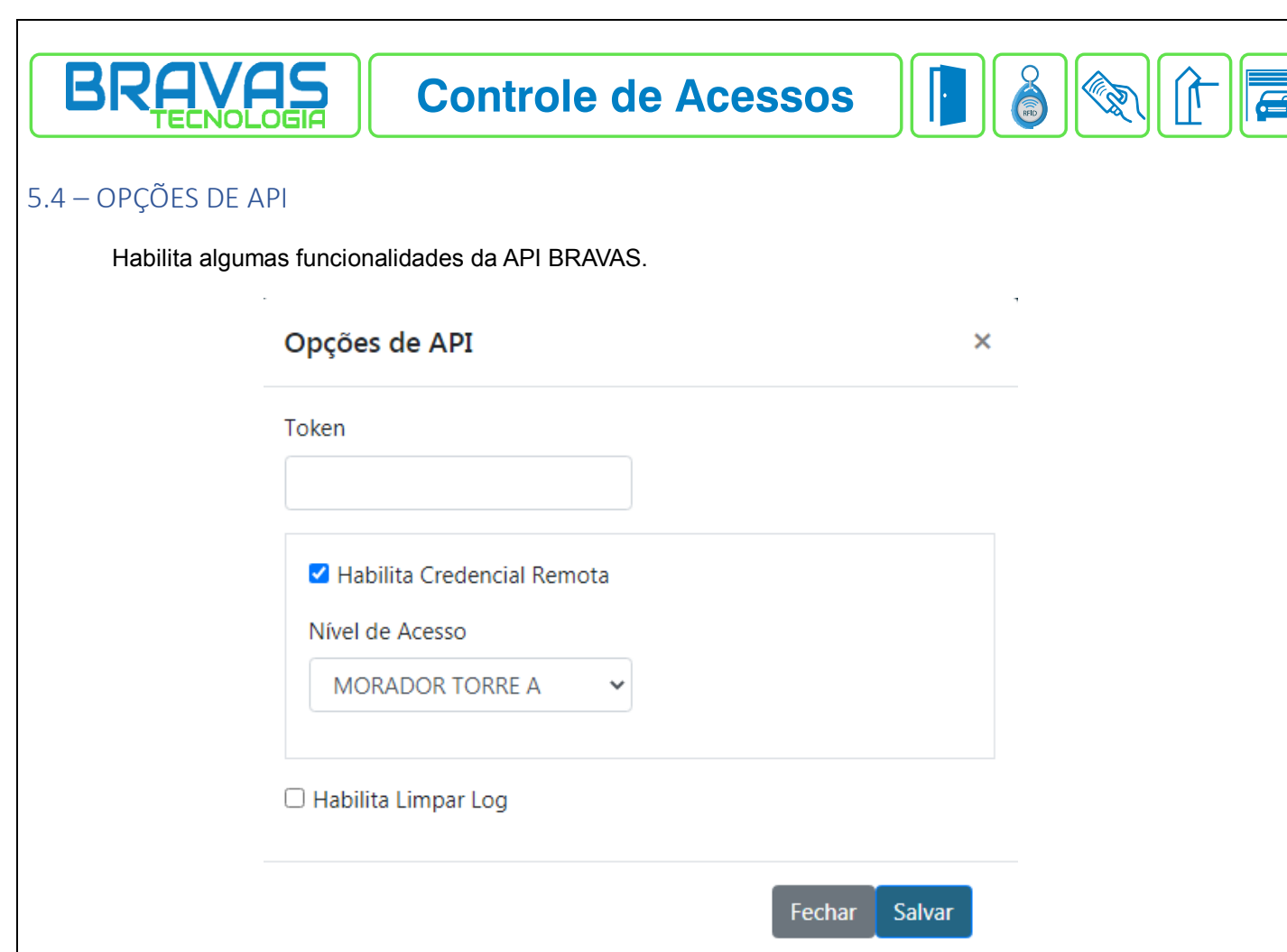

> Configure conforme sua necessidade

TOKEN: código de segurança que será validado antes da execução do comando recebido. Item não obrigatório.

HABILITA CREDENCIAL REMOTA: credencial para utilização em softwares de terceiros enviada via API BRAVAS.

NÍVEL DE ACESSO: GRUPO DE ACESSO default utilizado. Item não obrigatório

HABILITA LIMPAR LOG: habilita a limpeza de log via comando remoto.

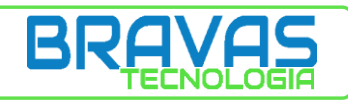

**Controle de Acessos** 

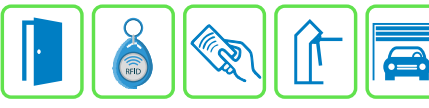

# 5.5 – OPÇÕES DE MONITORAMENTO

Eventos que serão visualizados no lado esquerdo da tela de configuração do MÓDULO DE ACESSO.

| Bravas Usuarios - Acessos -                                             | Grupos de Acesso 👻 Intertravamentos 👻 Operadores 👻 Relatórios 👻 Portaria 👻 Config. Avançadas 👻 Logs 👻                                                                                                    |
|-------------------------------------------------------------------------|----------------------------------------------------------------------------------------------------|
| Porta violada                                                           | Ultimo Acesso Acessos anteriores                                                                                                    |
| Porta Nativa 4<br>Remover<br>Porta violada<br>Porta Nativa 4<br>Remover | TESTE                                                                                                    |
|                                                                         | Acesso<br>ECLUSA PORTA EXTERNA<br>Sentido<br>Entrada<br>Horario<br>25-01-2021 - 18:04:07<br>Unidade<br>Notas                                                                                                    |
|                                                                         | Atalhos                                                                                                    |
|                                                                         | Abrir Porta Cadastrar Usuarios                                                                                                    |
|                                                                         | Opções de Monitoramento     Alarmes     Tela     Habilita Tela Alarmes   Numero de Registros   20     Alarmes ativos     Credencial desconhecida   Credencial panico   Porta violada   Evento de Automação     Habilita alarme sonoro   Limpa formulario abertura de porta |
|                                                                         | Fechar     Salvar                                                                                                    |
| Configure os alarmes                                                    | conforme sua necessidade                                                                                                    |
| BILITA ALARMES: ha                                                      | bilita a tela onde serão visualizados os eventos                                                                                                    |
| MERO DE REGISTRO                                                        | <b>)S</b> : quantidade de registros visíveis na tela                                                                                                    |
| ARMES ATIVOS: alarr                                                     | nes que serão visualizados na tela de alarmes                                                                                                    |
| BILITA ALARME SON                                                       | ORO: habilita emissão de sinal sonoro quando ocorrer EVENTO DE PÂNICO                                                                                                    |

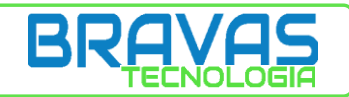

**LIMPA FORMULÁRIO ABERTURA DE PORTA**: após efetuar abertura de porta pela interface de portaria os dados inseridos serão limpos.

| Ultimo Acesso                                                                            |          |        | Abertu          | ra de Acesso |        |          |                | ×  |
|------------------------------------------------------------------------------------------|----------|--------|-----------------|--------------|--------|----------|----------------|----|
|                                                                                          |          |        |                 |              | Pro    | ocurar:  |                |    |
|                                                                                          |          |        | Foto 🔻          | Nome 🔶       | R      | G 🔶      | Unidade        | ♦  |
|                                                                                          | <u>_</u> | 54     |                 | BRAVAS       | 111111 | 11111    |                |    |
| TESTE                                                                                    |          |        |                 | TESTE        |        |          |                |    |
| Acesso<br>ECLUSA PORTA EXTERNA<br>Sentido<br>Entrada<br>Horario<br>26-01-2021 - 12:28:30 | ABRIR    |        | indo 1 ate 2 de | 2 registros  |        | Anterior | 1 Proxi        | no |
| Unidade<br>Notas                                                                         |          |        | Última          | s liberaç    | ões    |          |                |    |
|                                                                                          | Foto 🔻   | Nome 🔶 |                 | Acesso       | Å      |          | Horario        | ~  |
|                                                                                          |          | TESTE  | ECLUSA P        | PORTA EXTER  | NA     | 12:28    | :30 26-01-2021 |    |
|                                                                                          | <b>6</b> | TESTE  | ECLUSA P        | PORTA EXTER  | NA     | 12:28    | :02 26-01-2021 |    |
|                                                                                          |          | TESTE  | ECLUSA P        | PORTA EXTER  | NA     | 12:25    | :29 26-01-2021 |    |

> Após ser efetuada uma abertura pela interface os campos sinalizados são limpos.

| Alarmes Tela          |          |  |
|-----------------------|----------|--|
| 🗆 Habilita Tela Padrã | 0        |  |
| Tempo ocioso(seguno   | los) 120 |  |
| Monitoramento         | ~        |  |

- > É possível configurar uma tela padrão que será mostrada caso o sistema fique ocioso por algum tempo
- > Configure os parâmetros conforme sua necessidade

HABILITA TELA PADRÃO: habilita a funcionalidade de voltar a uma tela específica

TEMPO OCIOSO (segundos): tempo que o sistema deve ficar ocioso para retornar a tela selecionada.

No caixa de opções é possível selecionar uma tela ou até mesmo efetuar o LOGOUT do sistema.

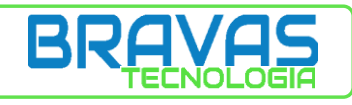

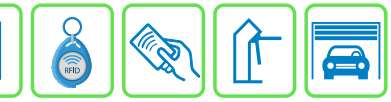

×

# 5.6 – ESTATÍSTICAS DE HARDWARE

Exibe informações sobre o sistema.

Estatisticas de Hardware

·

Tempo de Operacao: 03 h 30 m

CPU: 10.1 %

Memoria Usada: 10 %

Uso de disco: 0.42 %

#### 5.7 – MANUAIS BRAVAS

Contém os manuais de todos os produtos Bravas.

| ostrar 25 ➡ itens |                              | Procurar: |
|-------------------|------------------------------|-----------|
| Nome              | Descrição                    |           |
| Endereços         | Tabela de endereços rede 485 |           |
| PRD0014           | Modulo PGM                   |           |
| PRD0007           | Modulo leitor de codigos QR  |           |
| PRD0018           | Modulo receptor RF           |           |
| PRD0011           | Modulo Porta                 |           |
| PRD0028           | Modulo Acesso                |           |

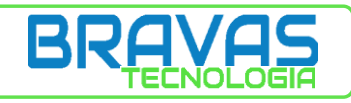

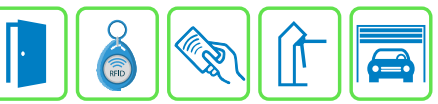

# 5.8 – SOBRE O MÓDULO ACESSO

Exibe informações sobre versão de **FIRMWARE**, **BANCO DE DADOS**, **HARDWARE** além do **NÚMERO DE SÉRIE** do equipamento.

|                     | Sobre o Módulo Acesso           | ×    |
|---------------------|---------------------------------|------|
|                     |                                 |      |
|                     | Versão de Firmware: 1.8.1       |      |
|                     | Versão de Banco: 1.01           |      |
|                     | Versão de Hardware: V1.01       |      |
|                     | Número de Serie: 2003V101B002I0 | VVBB |
|                     |                                 |      |
|                     |                                 |      |
| ) – ACESSO REMOTO   |                                 |      |
| Habilita comunicaç  | ão com software de terceiros.   |      |
| Configuração de O   | peração Remota                  |      |
| ✓ Habilitado        |                                 |      |
| Protocolo           |                                 |      |
| Escolha o protocolo | o <b>∨</b>                      |      |
| Escolha o protocol  |                                 |      |
| Bravas V1.00        |                                 |      |
| Cfy V1.00           |                                 |      |

HABILITADO: habilita a funcionalidade

PROTOCOLO: protocolo que será utilizado para comunicação

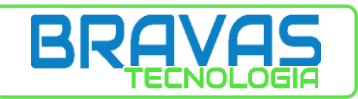

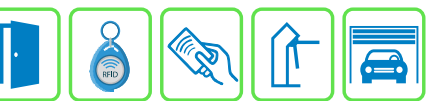

# 6 – LOG DE EVENTOS

Armazena todos os eventos e ações. Através do LOGs é possível identificar se houve **EDIÇÃO DE DADOS**, **HORA** e **DATA** em que um acesso foi liberado, **TIPO DE CREDENCIAL** utilizada, motivo que levou a não liberação de um **ACESSO** entre outras informações.

| Iostrar 25 🗸 itens Procurar: |                      |                            |                 |                     |             |                              |           |          |                |         |       |
|------------------------------|----------------------|----------------------------|-----------------|---------------------|-------------|------------------------------|-----------|----------|----------------|---------|-------|
| Tipo 🕴                       | Evento 🔶             | Acesso 🕴                   | Detalhe 🕴       | Dados  🍦            | Resultado   | Informação                   | Usuario 🔶 | Hora 🔶   | Data   🍦       | Unidade | Setor |
| Acesso                       | Rele<br>liberado     | ECLUSA<br>PORTA<br>EXTERNA |                 |                     |             |                              |           | 11:53:53 | 26-01-<br>2021 |         |       |
| Acesso                       | Rele<br>acionado     | ECLUSA<br>PORTA<br>EXTERNA |                 |                     |             |                              |           | 11:53:50 | 26-01-<br>2021 |         |       |
| Alarme                       | Credencial<br>panico | ECLUSA<br>PORTA<br>EXTERNA | Lado<br>externo | kirke               | Sucesso     | Senha                        | BRAVAS    | 11:53:50 | 26-01-<br>2021 |         |       |
| Configuracac                 | Edicao de<br>dados   | BRAVAS                     | Usuario         | Operador:<br>bravas | Sucesso     | Editado                      |           | 11:53:41 | 26-01-<br>2021 |         |       |
| Alarme                       |                      | Porta<br>Nativa 4          |                 |                     |             |                              |           | 11:37:55 |                |         |       |
| Acesso                       | Porta<br>aberta      | Porta<br>Nativa 4          |                 |                     |             |                              |           | 11:37:55 | 26-01-<br>2021 |         |       |
| Acesso                       | Credencial<br>tag    | ECLUSA<br>PORTA<br>EXTERNA | Lado<br>externo | 0007974120          | Falha/Negad | Anti-<br>lopassback<br>ativo | BRAVAS    | 11:34:50 | 26-01-<br>2021 |         |       |
| Acesso                       | Rele<br>liberado     | ECLUSA<br>PORTA<br>EXTERNA |                 |                     |             |                              |           | 11:24:51 | 26-01-<br>2021 |         |       |
| Acesso                       | Rele<br>acionado     | ECLUSA<br>PORTA<br>EXTERNA |                 |                     |             |                              |           | 11:24:48 | 26-01-<br>2021 |         |       |
| Acesso                       | Credencial<br>tag    | ECLUSA<br>PORTA<br>EXTERNA | Lado<br>externo | 0007974120          | Sucesso     |                              | BRAVAS    | 11:24:48 | 26-01-<br>2021 |         |       |

#### > Acessar o menu LOGS -> LOG DE EVENTOS

| Re<br>Mos | Registros de Panico                                                                  |              |  |           |          |            |                     |  |            |  |  |  |
|-----------|--------------------------------------------------------------------------------------|--------------|--|-----------|----------|------------|---------------------|--|------------|--|--|--|
| A         | cesso                                                                                | Detalhe      |  | Usuario 🕴 | Hora 🕴   | Data 🔶     | Operador     Estado |  |            |  |  |  |
| EC<br>EX  | LUSA PORTA<br>TERNA                                                                  | Lado externo |  | BRAVAS    | 11:53:50 | 26-01-2021 | bravas              |  | Confirmado |  |  |  |
| Mos       | Mostrando 1 ate 1 de 1 registros (filtered from 43 total entries) Anterior 1 Proximo |              |  |           |          |            |                     |  |            |  |  |  |

#### Acessar o menu LOGS -> REGISTROS DE PÂNICO

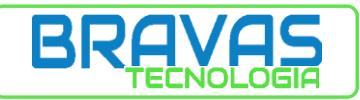

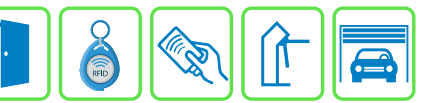

# 7 – RELATÓRIOS

Permite exportar relatório de ACESSOS, ALARMES, EVENTOS ou REGISTROS DE OPERADOR nos formatos XLS ou PDF.

| Relatório de Eventos de Acesso |                            |                 |              |                            |           |           |       |          |    |          |     |           |
|--------------------------------|----------------------------|-----------------|--------------|----------------------------|-----------|-----------|-------|----------|----|----------|-----|-----------|
| Início                         | Té                         | rmino           |              |                            |           |           |       |          |    |          |     |           |
|                                |                            |                 |              |                            |           |           |       |          |    |          |     |           |
| Mostrar 5 🗸                    | Mostrar 5 v iten pdf xlsx  |                 |              |                            |           |           |       |          |    |          |     |           |
| Evento 🔶                       | Acesso 🔶                   | Detalhe 🔅       | Resultado    | Informação                 | Usuario 🕴 | Unidade 🕴 | Setor | Hora     |    | Data     |     | Operador  |
| Evento                         | Acesso                     | Detalhe         | Resultad     | Informaç                   | Usuario   | Unidade 🌲 | Setor | Hora     | ¢  | Data     | •   | Operadc 🖨 |
| Credencial<br>tag              | ECLUSA<br>PORTA<br>EXTERNA | Lado<br>externo | Falha/Negado | Anti-<br>passback<br>ativo | BRAVAS    |           |       | 11:34:50 |    | 26-01-20 | 021 |           |
| Credencial<br>tag              | ECLUSA<br>PORTA<br>EXTERNA | Lado<br>externo | Sucesso      |                            | BRAVAS    |           |       | 11:24:48 |    | 26-01-20 | 021 |           |
| Credencial<br>tag              | ECLUSA<br>PORTA<br>EXTERNA | Lado<br>interno | Sucesso      |                            | BRAVAS    |           |       | 11:22:32 |    | 26-01-20 | 021 |           |
| Credencial<br>tag              | ECLUSA<br>PORTA<br>EXTERNA | Lado<br>externo | Sucesso      |                            | BRAVAS    |           |       | 11:22:22 |    | 26-01-20 | 021 |           |
| Credencial<br>tag              | ECLUSA<br>PORTA<br>EXTERNA | Lado<br>externo | Sucesso      |                            | BRAVAS    |           |       | 11:22:12 |    | 26-01-20 | 021 |           |
| Mostrando 1 ate                | e 5 de 15 regist           | ros             |              |                            |           |           |       | Anterio  | or | 1 2      | 3   | Proximo   |

- > Acessar o menu **RELATÓRIOS** e escolher a opção desejada
- > É possível efetuar filtro por data de início e/ou término
- Será exportado apenas a quantidade selecionada no item **MOSTRAR** (5, 10, 25 ou 500)
- > Clicar no botão referente ao formato que deseja exportar e aguardar a criação do arquivo

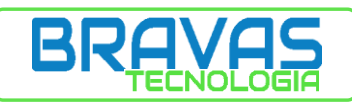

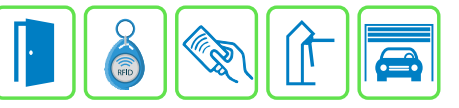

| CONTROLE DE REVISÃO |                      |        |        |  |  |  |  |
|---------------------|----------------------|--------|--------|--|--|--|--|
| DATA                | ALTERAÇÃO            | AUTOR  | VERSÃO |  |  |  |  |
| 18/01/2021          | CRIAÇÃO DO DOCUMENTO | GIDIAO | 00     |  |  |  |  |
| 25/02/2021          | RETIRADA BIOMETRIAS  | JORGE  | 01     |  |  |  |  |